# <u>Configuration et utilisation</u> ZT280-C91 sous Android 4.0

| Spécificatio   | ons Techniques                                                         | 3-4    |  |  |
|----------------|------------------------------------------------------------------------|--------|--|--|
| 1. Déclaration | n d'utilisation                                                        | 5      |  |  |
| 2. Description | n de la tablette                                                       | 5      |  |  |
| 2.1            | Présentation Générale de la tablette Zenithink ZT280-C91               | 5      |  |  |
| 2.2            | Rôle et identification des boutons latéraux et supérieurs              |        |  |  |
| 3. Description | de l'interface                                                         | 7      |  |  |
| 3.1            | Description du lanceur                                                 | 7      |  |  |
| 4.Les réglages | s de base                                                              | 8      |  |  |
| 4.1            | Possibilité de raccordement aux réseaux et aux dispositifs             | 8      |  |  |
| 4.2            | Comptes                                                                | 8      |  |  |
| 4.3            | Réglages paramètres                                                    | 8      |  |  |
|                | 4.3-1 Réglage Wifi                                                     | 9-10   |  |  |
|                | 4.3-2 Réglage Bluetooth                                                | 10-11  |  |  |
|                | 4.3-3 Réglage Ethernet                                                 | 12     |  |  |
|                | 4.3-4 Raccordement à un PC via mini USB                                | 13     |  |  |
|                | 4.3-5 Consommation des données                                         | 13     |  |  |
|                | 4.3-6 Plus                                                             | 14-15  |  |  |
|                | 4.3-7 Réglage son                                                      | 15     |  |  |
|                | 4.3-8 Réglage affichage                                                | 16-17  |  |  |
|                | 4.3-9 Stockage                                                         | 17 -18 |  |  |
|                | 4.3-10 Batterie                                                        | 19     |  |  |
|                | 4.3-11 Applications                                                    | 19     |  |  |
|                | 4.3-12 Comptes et synchro                                              | 20     |  |  |
|                | 4.3-13 Services de localisation                                        | 20     |  |  |
|                | 4.3-14 Sécurité                                                        | 21     |  |  |
|                | 4.3-15 Langue et saisie                                                | 22     |  |  |
|                | 4.3-16 Sauvegarder et réinitialiser                                    | 23     |  |  |
|                | 4.3-17 Date et heure                                                   | 24     |  |  |
|                | 4.3-18 Accessibilité                                                   | 25     |  |  |
|                | 4.3-19 Options pour les développeurs                                   | 26     |  |  |
|                | 4.3-20 A propos de la tablette                                         | 27     |  |  |
| 5. Navigation- | -Courriel-Google Map et alarme                                         | 28     |  |  |
| 5.1            | Navigation                                                             | 28     |  |  |
| 5.2            | Courriel                                                               | 28     |  |  |
| 5.3            | Google Map                                                             | 29     |  |  |
| 5.4            | Horloge et Alarme                                                      | 29     |  |  |
| 5.5            | Sortie numérique HDMI                                                  | 30     |  |  |
| 6. Gestionnaii | re de fichiers (OI Manager)                                            | 30     |  |  |
| 7. Instruction | s de service                                                           | 31     |  |  |
| 7.1            | Comment connaître le type de tablette et de version de "ROM" installée | - 31   |  |  |
| 7.2            | Comment "flasher" sa tablette                                          | 32     |  |  |

| 8. FAQ |                                                | 33 |
|--------|------------------------------------------------|----|
| 8.1    | Impossible allumer la tablette                 | 33 |
| 8.2    | Ecran clignote après le démarrage              | 33 |
| 8.3    | Pas de son au niveau des écouteurs             | 33 |
| 8.4    | Impossible de copier un fichier                | 33 |
| 8.5    | Impossibilité de télécharger sur le Markett    | 33 |
| 8.6    | Quel adaptateur Bluetooth utiliser?            | 33 |
| 8.7    | Housse avec clavier pour la ZT280-C91          | 33 |
| 8.7    | Overclocker sa tablette Zt280-C91              | 33 |
| 8.8    | Quel Dongle 3G fonctionne avec cette tablette? | 34 |
|        |                                                |    |

# **Spécifications Techniques**

| Modèles                                    | • C91                                                                                                    |
|--------------------------------------------|----------------------------------------------------------------------------------------------------|
| Taille et poids                            | <ul> <li>Hauteur: 264 mm</li> <li>Largeur: 161 mm</li> <li>Profondeur: 16 mm</li> <li>Poids: 725 g</li> <li>* Le poids réel peut varier selon la configuration et le processus de fabrication.</li> </ul>                                     |
| Mémoire et stockage                        | DDR 512 Mo         8 Go         16 Go         32 Go         16 Go *, 32 Go peuvent être personnalisés séparément                                                                                                    |
| Afficher                                   | <ul> <li>10,2 pouces Multi-Touch écran capacitif</li> <li>1024-par-600-pixels</li> </ul>                                                                                                    |
| Câble, Sans fil et cellulaire              | <ul> <li>Wi-Fi (802.11 b / g / n)</li> <li>Built-in Ethernet</li> <li>USB module 3G</li> </ul>                                                                                                    |
| Caméras, photos et<br>enregistrement vidéo | <ul> <li>Appareil photo frontal: enregistrement vidéo, format 3gp avec audio; caméra (format jpg)</li> <li>Appuyez sur pour contrôler l'exposition pour la vidéo ou des images fixes</li> <li>Appel vidéo de soutien</li> </ul>               |
| Puce                                       | IGHz Cortex A9                                                                                                    |
| Alimentation et batterie                   | <ul> <li>7000mAH, 7.4V au lithium rechargeable</li> <li>Jusqu'à 6 heures de surf sur Internet en Wi-Fi, regarder des vidéos, ou écouter de la musique</li> <li>Charge via l'adaptateur secteur (Entrée: 100 ~ 240V, sortie: 9V 2A)</li> </ul> |
| Entrée / Sortie                            | <ul> <li>DC Dans</li> <li>3,5 mm pour casque stéréo minijack</li> <li>Built-in Ethernet (Besoin MicroUSB-à-câble RJ45)</li> <li>TF port de</li> <li>1 port USB 2.0 Host</li> <li>1 USB2.0 OTG</li> <li>Sortie HDMI</li> </ul>                 |

# **Spécifications Techniques (suite)**

| Capteurs                       | <ul> <li>Accéléromètre</li> </ul>                                                                                                    |
|--------------------------------|----------------------------------------------------------------------------------------------------|
| Lecture audio                  | <ul> <li>Réponse en fréquence: 20 Hz à 20.000 Hz</li> <li>Formats audio supportés: HE-AAC (V1 et V2), AAC (8 à 320 Kbps), MP3 (8 à 320 Kbps), MP3 VBR, 3gpp, WMA et WAV</li> <li>Format d'enregistrement audio pris en charge: 3gpp</li> </ul>                                                                                                    |
| TV et Vidéo                    | <ul> <li>La recopie vidéo et vidéo à l'appui: jusqu'à 1080p avec sortie HDMI</li> <li>Formats vidéo supportés: MP4 1080P, 1080P AVI (XVID, H.263, DIVX), MKV 1080P, 1080P 3GP, RM et RMVB 1080P</li> </ul>                                                                                                    |
| OS et d'autres logiciels       | <ul> <li>Android 2.3/4.0</li> <li>Word Viewer, Excel Viewer, Powerpoint Viewer, PDF Viewer, Image Viewer</li> <li>MSN, QQ, appel vidéo Skype</li> <li>Youku, le jeu vidéo en ligne QQ</li> </ul>                                                                                                    |
| Langues                        | <ul> <li>Le soutien linguistique pour l'anglais (Etats-Unis), anglais (Royaume-Uni), anglais (Australie), l'anglais<br/>(Canada), anglais (Nouvelle-Zélande), anglais (Royaume-Uni), Anglais (Singapour), Chinois (simplifié), Chinois<br/>(traditionnel), français, Français (Belgique), Français (Canada), français (Suisse), l'allemand, l'allemand<br/>(Autriche), allemand (Suisse), allemand (Liechtenstein), l'italien, l'italien (Suisse), japonais, coréen, espagnol,<br/>espagnol (US), bulgare, catalan, tchèque, danois, grec, finnois, hébreu, en croate, hongrois, indonésien,<br/>lituanien, letton, norvégien-Bokmol, néerlandais, néerlandais, (Belgique), polonais, portugais (Brésil),<br/>portugais, roumain, russe, slovaque, slovène, serbe, suédois, tagalog, turc, ukrainien, vietnamien, arabe,<br/>anglais (Irlande), anglais (Inde), en Thaïlande.</li> </ul>                                       |
|                                | Support clavier pour l'anglais (Etats-Unis), anglais (Royaume-Uni), anglais (Australie), l'anglais (Canada), anglais (Nouvelle-Zélande), anglais (Royaume-Uni), Anglais (Singapour), Chinois - (écriture manuscrite, pinyin, accident vasculaire cérébral) simplifié, Chinois - traditionnel (écriture manuscrite, pinyin, Zhuyin, Cangji, accident vasculaire cérébral), français, français (Belgique), Français (Canada), français (Suisse), l'allemand, l'allemand (Autriche), allemand (Suisse), allemand (Liechtenstein), italienne, italien (Suisse), japonais (Romaji, Kana), coréen, espagnol, espagnol (US), bulgare, catalan, tchèque, danois, grec, finnois, hébreu, en croate, hongrois, indonésien, lituanien, letton, norvégien- Bokmol, néerlandais, néerlandais, (Belgique), polonais, portugais (Brésil), portugais, roumain, russe, slovaque, slovène, serbe, suédois, tagalog, turc, ukrainien, vietnamien. |
| Exigences<br>environnementales | <ul> <li>Température de fonctionnement: 32 ° à 95 ° F (0 ° à 35 ° C)</li> </ul>                                                                                                    |

Humidité relative: 5% à 95% sans condensation

# 1. Déclaration d'utilisation

La société ZENITHINK s'est engagée à l'innovation et la qualité et à l'amélioration continue des logiciels de ses tablettes. La version finale des produits peut montrer des différences par rapport à la présente description dans cette notice d'utilisation. Je vous remercie de ne pas en tenir rigueur.

Cette notice n'a pour vocation que de vous familiariser à l'utilisation de la tablette et de vous expliquer succinctement les rôles et différents boutons et menus, une FAQ sur des problèmes d'utilisation et leurs solutions et enfin une explication sur la façon de flasher cette tablette. J'ai réalisé le maximum de captures d'écran pour essayer de faciliter la configuration et l'emploi de cette tablette.

# 2. Description de la tablette

2.1 Présentation Générale de la tablette Zenithink ZT280-C91

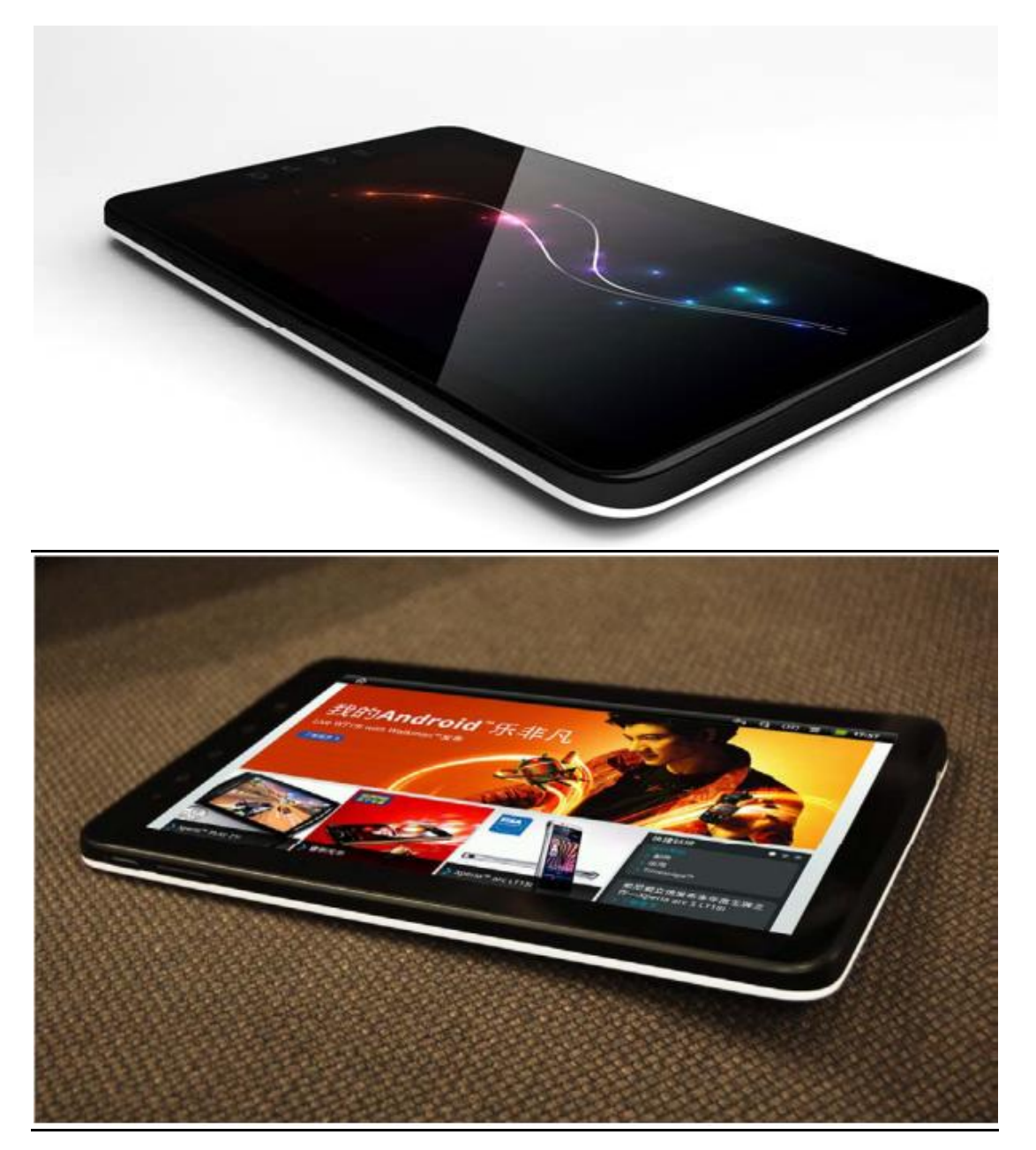

Configuration ZT280-C91 (Android 4) By Stef1768 Site Internet : http://forum.tablettedroid.com/index.php

#### 2.2 Rôle et identification des boutons latéraux et supérieurs

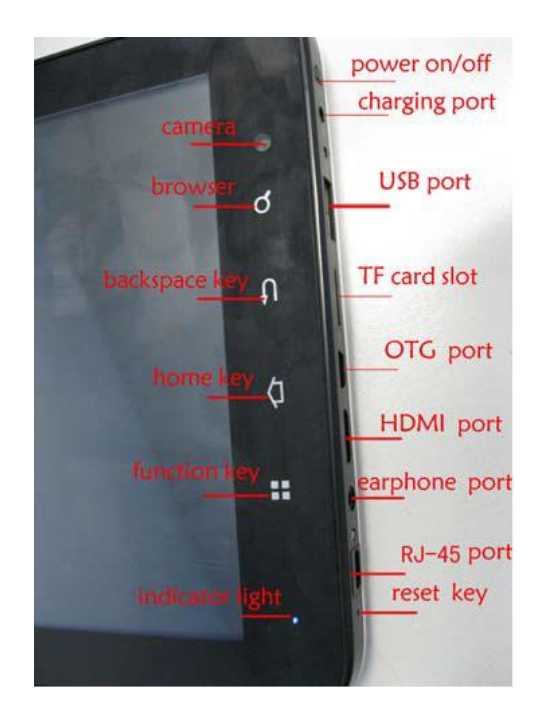

#### Remarque:

Si le système s'est arrêté ou figé, insérez une pointe ou un trombone dans l'accès de reset (Reset Key), ce qui provoquera l'arrêt de la tablette.

Insérer le chargeur externe pour recharger la tablette (Charging Port), le voyant de charge s'allumera (Indicator Light). Lorsque la charge est terminée, le témoin de charge s'éteindra automatiquement.

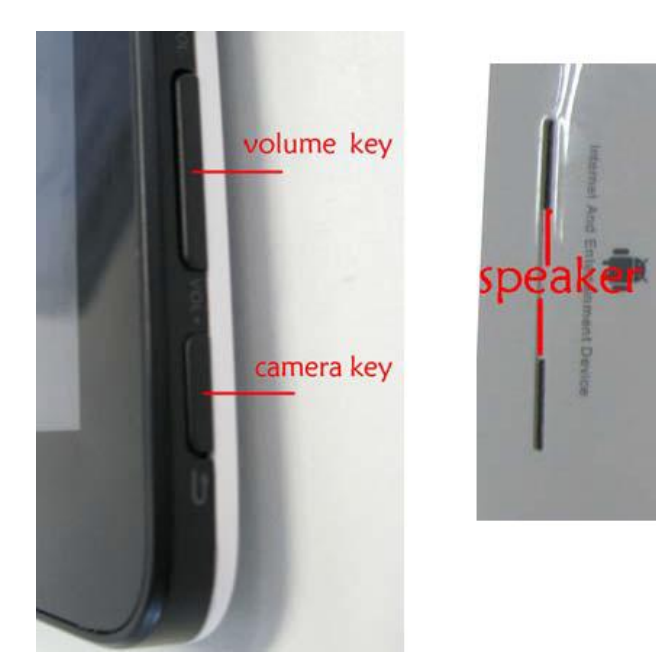

# 3. Description de l'interface

#### 3.1 Description du lanceur

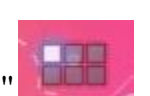

Avec toucher l'icône du Lanceur " , vous pouvez entrer dans le menu ci dessous et choisissez l' option dont vous avez besoin, tels que la messagerie électronique, les paramètres et ainsi de suite...

Ces applications peuvent tenir sur plusieurs pages qu'il suffit de faire défiler comme les pages d'un livre (de droite à gauche ou de gauche à droite).....

En continuant à faire défiler ces pages vous arriverez au niveau des Widgets.

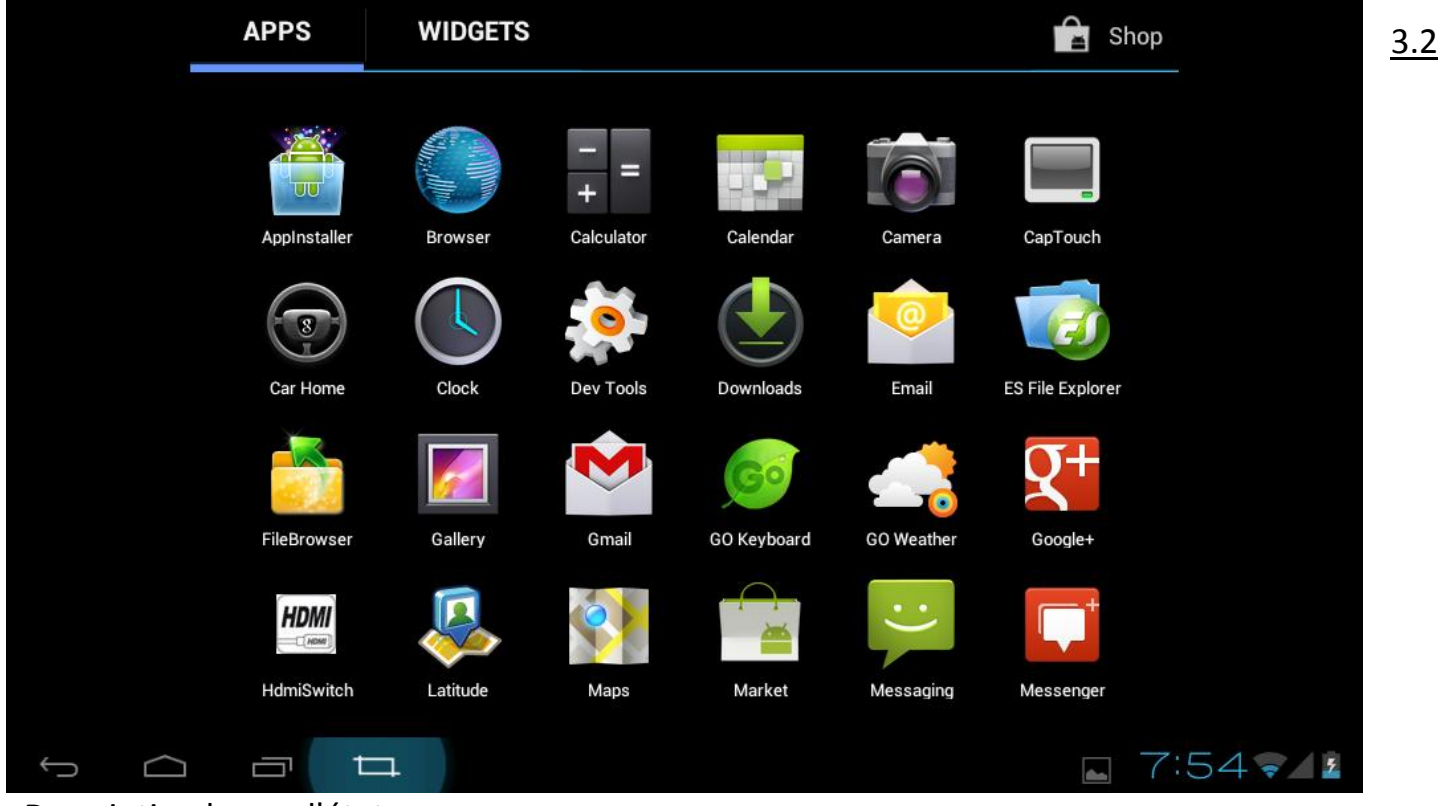

#### Description barre d'état

La barre d'état est divisée en deux demi-barres (gauche et droite) se trouve en bas de l'écran.

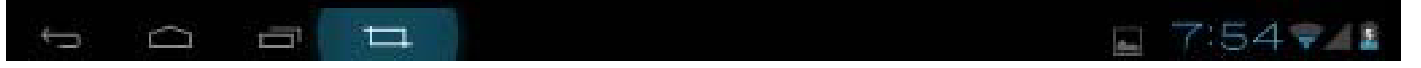

Sur cette demi-barre ( côté gauche) vous trouverez les points suivants (de droite à gauche) :

- Capture d'écran (en surbrillance dans la capture ci dessus).
- Processus en cours.
- Touche "HOME".
- Touche de retour en arrière.

Sur cette demi-barre ( côté droit) vous trouverez les points suivants (de droite à gauche):

- niveau de batterie.
- le niveau de signal 3G.
- le niveau de Signal Wifi.
- 1 'heure actuelle.
- Applications diverses en cours et/ou messages....

# 4. Les réglages de base

#### 4.1 Possibilité de raccordement aux réseaux et aux dispositifs

Votre tablette peut se connecter à une variété multiple de réseaux et de dispositifs:

- Réseaux câblés
- Réseaux Wifi
- Réseaux 3G
- Périphériques Bluetooth

Vous pouvez également connecter votre tablette à un ordinateur, pour transférer des fichiers depuis ou vers votre tablette (connexion USB)

Vous pouvez également sécuriser vos connexions à des réseaux privés virtuels (VPN) et d'autres réseaux.

### 4.2 Comptes

Au premier allumage de la tablette, grâce à la signature dans vos comptes Google <sup>TM</sup>, vous pouvez ainsi tirer pleinement parti de Google Apps <sup>TM</sup>.

Vous pouvez également synchroniser les contacts, les e-mails, calendrier des événements et autres informations.

Vous aurez également accès à de multiples comptes:

- Google
- Microsoft Exchange
- Comptes ActiveSync
- ou d'autres types de comptes.

### 4.3 Réglages paramètres

En appuyant sur l'icône de réglage paramètres configuration de la tablette à savoir:

- Réglage Wifi
- Réglage Bluetooth
- Réglage Ethernet
- Consommation des données
- Son
- Affichage
- Stockage
- Batterie
- Applications
- Comptes et synchro
- Services de localisation
- Sécurité
- Langue et saisie
- Sauvegarder et réinitialiser
- Date et heure
- Accessibilité
- Options pour les développeurs
- A propos de la tablette

Tous ces réglages vont être expliqués et détaillés ci dessous....

#### 4.3-1 Réglage Wifi

Lorsque l'icône Wifi sur la droite est " OFF ", cela signifie que le Wifi est désactivé. On active le Wifi en le mettant sur "ON" en faisant glisser le curseur de "Non" vers "OUI" vous afficherez la page ci dessous.

| Paramètres          | RECHERCHER AJOUTER UN RÉSEAU                                                  |
|---------------------|-------------------------------------------------------------------------------|
| SANS FIL ET RÉSEAUX | kehu-ceshi-TPLINK<br>Secured with WPA/WPA2 (protected network 🖘<br>available) |
| 🗢 Wi-Fi ou          | sfddwrt 😪                                                                     |
| Blueto NON          | Zenithink_300M                                                                |
| 🛃 Ethern NON        | Secured with WPA/WPA7                                                         |
| Consommation des do | Secured with WPA/WPA2 (protected network 🛛 🗣<br>available)                    |
| Plus                | mgz3-test<br>Not in range                                                     |
| APPAREIL            |                                                                               |
| •) Son              |                                                                               |
| Affichage           |                                                                               |
| Stockage            |                                                                               |

Sur la partie droite de l'écran se trouvent tous les réseaux Wifi disponibles (avec l'information sur l'éventuelle sécurisation).

Dans la partie supérieure de cet écran se trouve:

```
RECHERCHER AJOUTER UN RÉSEAU
```

- Rechercher permet de rechercher un réseau.
- Ajouter un réseau permet de rajouter manuellement un réseau en renseignant:
  - SSID du réseau.
  - Type de sécurité.
  - Mot de passe.

En cliquant sur "

vous arrivez aux options avancées où vous trouverez:

| Notification de réseau<br>Me notifier lorsqu'un réseau ouvert est disponible |  |
|------------------------------------------------------------------------------|--|
| <b>Wi-Fi actif en veille</b><br><sub>Jamais</sub>                            |  |
| Adresse MAC<br>00:02:00:02:00:02                                             |  |
| Adresse IP<br>Non disponible                                                 |  |

La notification de la disponibilité du réseau

Activation Wifi quand la tablette est en veille

L'adresse MAC de la tablette

L'adresse IP affectée à la tablette

En choisissant un de ces réseaux Wifi proposé il faut renseigner:

| Zenithink_300M                                  |                        |                 |
|-------------------------------------------------|------------------------|-----------------|
| Intensité du signal<br>Sécurité<br>Mot de passe | Excellente<br>WPA/WPA2 | 2 PSK           |
| Afficher les options                            | Afficher               | le mot de passe |
| Annuler                                         |                        | Se connecter    |

- Type de sécurité.
- mot de passe.
- afficher le mot de passe (permet de relire le MDP saisi).
- options avancées => Définition Paramètres Proxy et protocole IP.

Cliquer sur "Se connecter" et l'activation Wifi devient effective....

#### 4.3-2 Réglage Bluetooth

Lorsque l'icône Bluetooth sur la droite est " OFF , cela signifie que le Bluetooth est désactivé. On active le Bluetooth en le mettant sur "ON" en faisant glisser le curseur de "Non" vers "OUI". Bluetooth Cela n'est possible qu'en ayant préalablement raccordé un adaptateur Bluetooth à la tablette

| Paramètres                                                                                                    |                                                                                               | RECHERCHER APPAREILS | i |
|----------------------------------------------------------------------------------------------------|-----------------------------------------------------------------------------------------------|----------------------|---|
| SANS FIL ET RÉSEAUX   SANS FIL ET RÉSEAUX   Image: Stockage     Sans FIL ET RÉSEAUX   Image: Stockage     Sans FIL ET RÉSEAUX   Image: Stockage | ZTICS   Identifiable uniquement par les appareils associés   PÉRIPHÉRIQUES ASSOCIÉS SGH-E250i | 芋                    |   |
| 5 <u>6</u> <del>1</del>                                                                                                    |                                                                                               | <b>o</b> 12:49       | 8 |

sinon le curseur restera bloqué sur "NON". Ensuite vous arrivez à la page ci dessous :

Sur cette page sont reportés: -Le nom de partage de la tablette (ici ZT ICS) ainsi que la liste des appareils associés (ici SGH-E250i).

Si le périphérique associé n'apparait pas cliquer sur

RECHERCHER APPAREILS en haut

en haut à droite ce

qui engendra comme son nom l'indique une recherche des éventuels périphériques disponibles.....

#### En cliquant sur

en haut à droite vous afficherez:

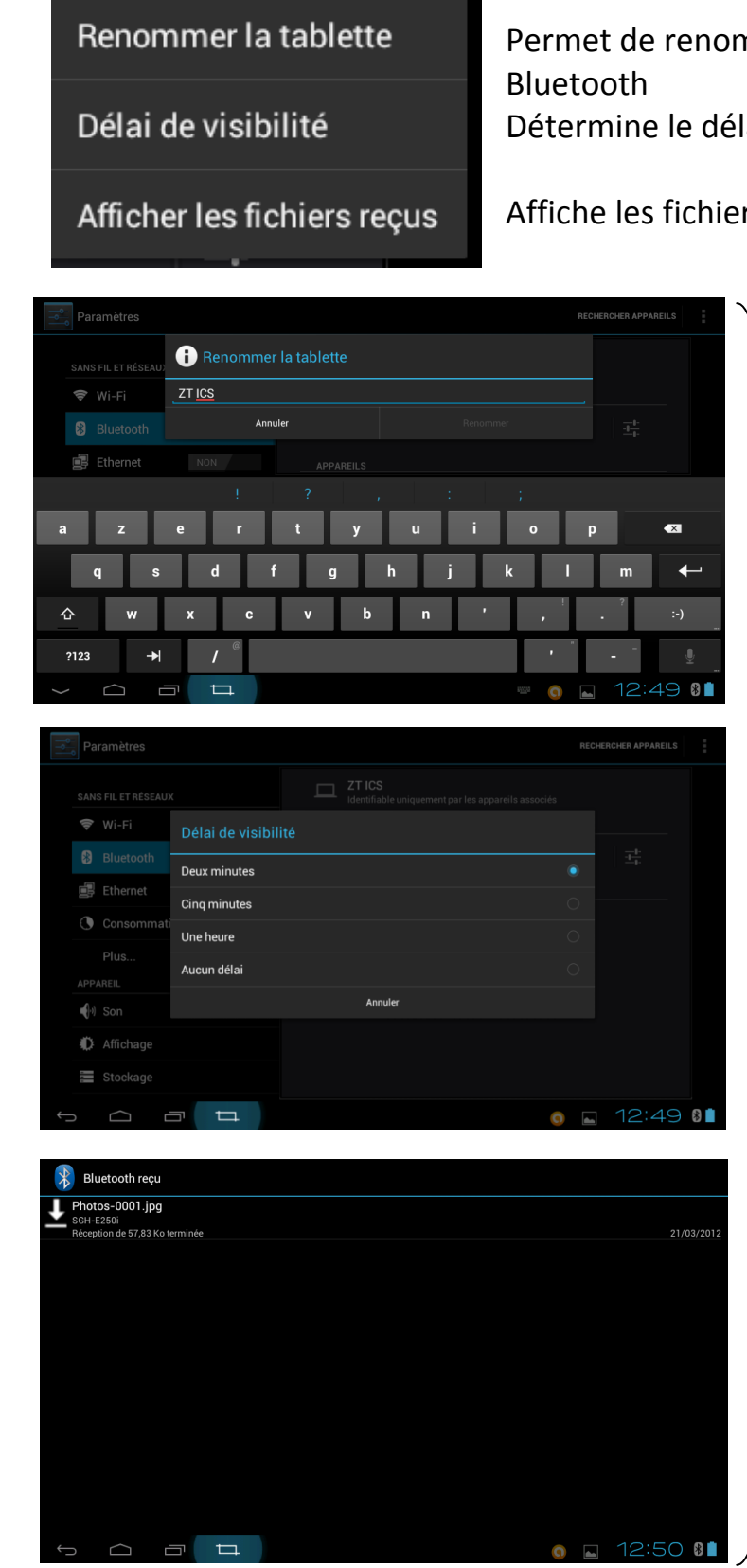

### Permet de renommer la tablette dans le cadre du partage Bluetooth

Détermine le délai de visibilité (2mn,5mn,1 heure, aucun délai)

Affiche les fichiers reçus dans le cadre du partage Bluetooth

# Ci contre les captures d'écran correspondantes

#### 4.3-3 Réglage Ethernet

Lorsque l'icône Ethernet sur la droite est " OFF , cela signifie que l'ethernet est désactivé. On active l'Ethernet en le mettant sur "ON" en faisant glisser le curseur de "Non" vers "OUI". 🛃 Ethernet 💦 oui

Vous obtenez la page ci dessous:

|                                                                                                    |                                                                                                    |                                                                 | Ethernet co            | onfiguration  |              |        |        |
|----------------------------------------------------------------------------------------------------|----------------------------------------------------------------------------------------------------|-----------------------------------------------------------------|------------------------|---------------|--------------|--------|--------|
| SANS FIL ET                                                                                                    | RÉSEAUX                                                                                                    |                                                                 | Configure Eth          | ernet devices |              |        |        |
| 🗢 Wi-F                                                                                                    | NO                                                                                                    | N                                                               |                        |               |              |        |        |
| ∦ Blue                                                                                                    | tooth                                                                                                    | OUI                                                             |                        |               |              |        |        |
| 🛃 Ethe                                                                                                    | net NO                                                                                                    | N                                                               |                        |               |              |        |        |
| Cons                                                                                                    | ommation des d                                                                                                    | onnées                                                          |                        |               |              |        |        |
| Plus                                                                                                    |                                                                                                    |                                                                 |                        |               |              |        |        |
| APPAREIL                                                                                                    |                                                                                                    |                                                                 |                        |               |              |        |        |
| الله Son                                                                                                    |                                                                                                    |                                                                 |                        |               |              |        |        |
| Affic                                                                                                    | nage                                                                                                    |                                                                 |                        |               |              |        |        |
| Stoc                                                                                                    | kage                                                                                                    |                                                                 |                        |               |              |        |        |
|                                                                                                    |                                                                                                    |                                                                 |                        |               |              | - 10   |        |
|                                                                                                    |                                                                                                    |                                                                 |                        |               |              |        |        |
|                                                                                                    |                                                                                                    | ₽                                                               |                        | our offich    | 0<br>an aatt |        | :50 🛛  |
| Cliquez                                                                                                    | Sur Ett                                                                                                    | hernet configurat                                               | tion                   | our affiche   | o<br>er cett | e page | :50 🛚  |
| Cliquez                                                                                                    | Sur Ett                                                                                                    | nernet configurat                                               | tion I<br>ces          | oour affiche  | o<br>er cett | e page | :50 81 |
| Cliquez s                                                                                                    | Sur Ett<br>Con                                                                                                    | hernet configurat<br>hfigure Ethernet device<br>Ethernet device | tion<br><sup>Ces</sup> | oour affiche  | er cett      | e page | :50 🚯  |
| Cliquez s                                                                                                    | Sur Eth<br>Configure                                                                                                    | hernet configurat                                               | tion frees             | oour affiche  | er cett      | e page | :50 🛛  |
| Cliquez s<br>Paramètres                                                                                        | SUT Eth<br>Configure                                                                                                    | hernet configurat<br>hfigure Ethernet device<br>Ethernet device | tion I<br>ces<br>e     | oour affiche  | er cett      | e page | .50 %  |
| Cliquez s<br>Paramètres<br>ANS FIL ET RÉSEAU<br>Wi-Fi                                                          | Sur Eth<br>Configure<br>Ethernet Devices:<br>eth0<br>Connection Type                                                                          | hernet configurat                                               | tion frees             | oour affiche  | er cett      | e page | .50 *  |
| Cliquez s<br>Paramètres<br>ANS FIL ET RÉSEAU<br>Wi-Fi<br>Bluetooth                                             | Sur Ett<br>Con<br>Configure<br>Ethernet Devices:<br>eth0<br>Connection Type<br>DHCP                                                           | hernet configurat<br>nfigure Ethernet devid<br>Ethernet devic   | tion<br>ces<br>e       | oour affiche  | er cett      | e page | .50 %  |
| Cliquez s<br>Paramètres<br>ANS FIL ET RÉSEAU<br>Wi-Fi<br>Bluetooth<br>Ethernet                                 | Sur Eth<br>Configure<br>Ethernet Devices:<br>eth0<br>Connection Type<br>DHCP<br>Static IP                                                     | hernet configura<br>nfigure Ethernet devic                      | tion E<br>ces E        | oour affiche  | er cett      | e page | :50 *  |
| Cliquez s<br>Paramètres<br>ANS FIL ET RÉSEAU<br>Wi-Fi<br>Bluetooth<br>Ethernet<br>Consommat                    | Sur Eth<br>Configure<br>Configure<br>Ethernet Devices:<br>eth0<br>Connection Type<br>DHCP<br>Static IP<br>IP address                          | hernet configura<br>nfigure Ethernet devid                      | e                      | oour affiche  | er cett      | e page |        |
| Cliquez s Paramètres ANS FIL ET RÉSEAU Wi-Fi Bluetooth Ethernet Consommat Plus                                 | Sur Et<br>Configure<br>Configure<br>Ethernet Devices:<br>eth0<br>Connection Type<br>OHCP<br>Static IP<br>IP address                           | hernet configura<br>nfigure Ethernet devic                      | tion<br>ces<br>e       | oour affiche  | er cett      | e page |        |
| Cliquez s<br>Paramètres<br>ANS FIL ET RÉSEAU<br>Wi-Fi<br>Bluetooth<br>Ethernet<br>Consommat<br>Plus<br>PPAREIL | Sur Eth<br>Configure<br>Connection Type<br>OHCP<br>Static IP<br>IP address                                                                    | hernet configura<br>nfigure Ethernet devic                      | e                      | oour affiche  | er cett      | e page | .50 *  |
| Cliquez s Paramètres ANS FIL ET RÉSEAU Wi-Fi Bluetooth Ethernet Consommat Plus PPAREIL                         | Sur Et<br>Configure<br>Configure<br>Ethernet Devices:<br>eth0<br>Connection Type<br>OHCP<br>Static IP<br>IP address<br>Netmask<br>DNS address | hernet configura<br>nfigure Ethernet devic                      | tion<br>ces            | oour affiche  | er cett      | e page | .50 *  |
| Cliquez s Paramètres ANS FIL ET RÉSEAU Wi-Fi Bluetooth Ethernet Consommat Plus PPAREIL O Son Affichage         | Sur Ett<br>Con<br>Configure<br>Ethernet Devices:<br>eth0<br>Connection Type<br>IP address<br>Netmask<br>DNS address<br>Gateway address        | hernet configura<br>nfigure Ethernet devic                      | tion<br>ces<br>e       | oour affiche  | er cett      | e page |        |

HCP => fourniture tomatique de l'adresse IP ecommandé) atic IP => Saisir anuellement l'adresse IP Adress => Adresse IP ilisée etmask => Masque de sous seau utilisé NS address=> Adresse du rveur DNS (serveur de m) ateway address-=> Adresse de passerelle

Eteignez le Wifi, connecter la tablette grâce à l'adaptateur RJ45fourni puis en câble RJ45 à l'appareil à connecter. Quand s'affiche l'icône en bas à droite 📑 apparait, la connexion Ethernet est effective.

#### 4.3-4 Raccordement à un PC via mini USB

Utilisez le câble mini-USB pour connecter la tablette et l'ordinateur.

La tablette affiche brièvement "Débogage USB activé" si celui ci a été validé dans la première ligne de "options pour les développeurs".

Puis ce message s'efface.

Dans la demi-barre d'état de droite sont apparus de nouveaux icones: Appuyer sur cette demi-barre d'état pour afficher la signification de ces icones puis cliquer sur Connecté par USB cela affichera:

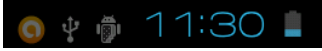

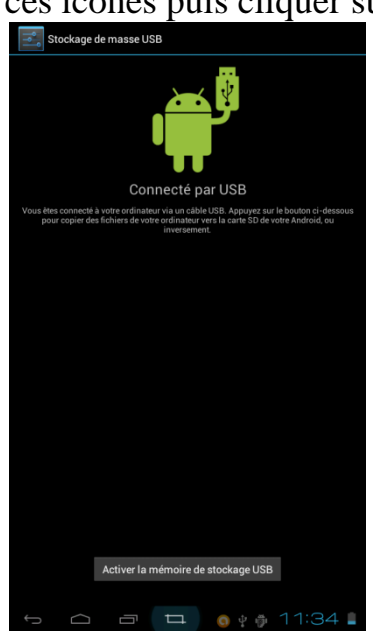

Cliquez sur "Activer la mémoire de stockage USB" puis valider avec OK. Maintenant la tablette est connectée au PC.

Vous pouvez transférer, copier, supprimer des fichiers de la tablette depuis le PC et inversement.

Remarque importante :

Sur le PC n'apparaitra que la mémoire interne utilisable de la tablette, soit environ 6Go (sur les 8 Go de celle ci, le restant étant réservé au système ANDROID). Puis éventuellement la carte SD si celle ci est présente dans la tablette .

#### 4.3-5 Consommation des données

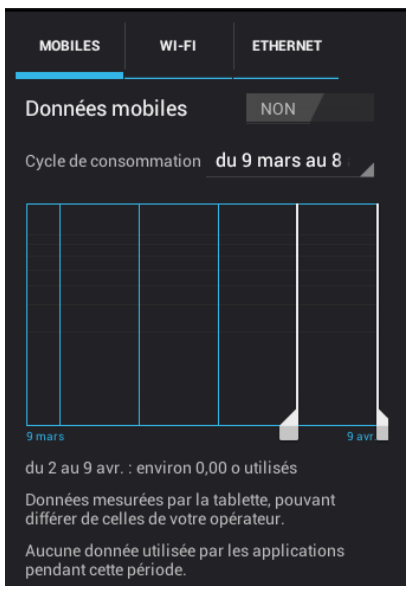

Surtout utile pour une utilisation spécifique téléphone où l'on peut visualiser la quantité et tailles des données échangées, via mobiles, via Wifi et via Ethernet en choisissant une période de contrôle que l'on peut faire glisser (barres blanches verticales)

En cliquant sur en haut à droite vous accédez aux sous menus autorisant l'itinérance, affichage ou non de la consommation Wifi et/ou Ethernet .

#### 4.3-6 Plus

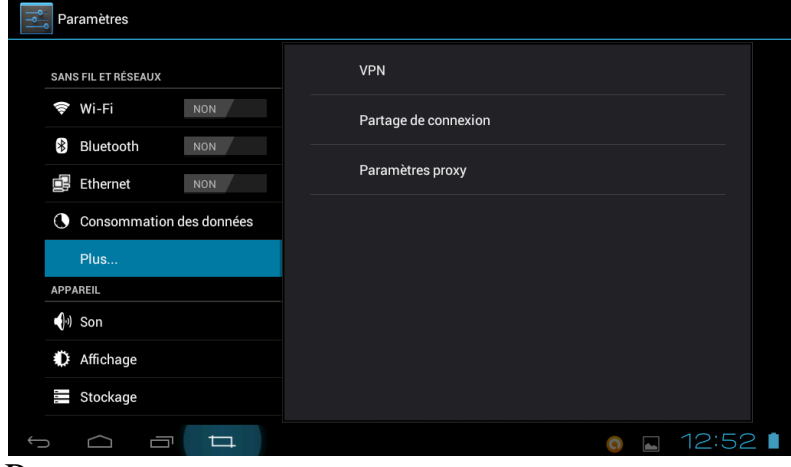

#### Permet:

- A. le réglage et configuration de VPN (Réseau Privé Virtuel)
- B. le réglage et configuration du partage de connexion

Ce partage de connexion peut être réaliser via Wifi ou via Bluetooth si ceux ci sont actifs...

| Point d'accès Wi-Fi<br>Activation du Wi-Fi                                            |
|---------------------------------------------------------------------------------------|
| Configurer le point d'accès Wi-Fi<br>Point d'accès Wi-Fi mobile AndroidAP WPA2<br>PSK |
| Via Bluetooth<br>Connexion Internet de la tablette non<br>partagée                    |
| Aide                                                                                  |

#### En cliquant sur configurer le point d'accès Wifi

| Configurer le point d'accès Wi-Fi                    |             |  |  |  |
|------------------------------------------------------|-------------|--|--|--|
| SSID du réseau<br>AndroidAP                          |             |  |  |  |
| Sécurité<br>WPA2 PSK                                 |             |  |  |  |
| Mot de passe                                         |             |  |  |  |
| Le mot de passe doit contenir au moins 8 caractères. |             |  |  |  |
| Annuler                                              | Enregistrer |  |  |  |

Renseigner le SSID de ce réseau Le type de sécurité utilisé Le mot de passe associé

Cliquer sur enregistrer pour valider ce partage de connexion via Wifi

Pour partager la connexion en Bluetooth il suffit uniquement de cocher la case "Via Bluetooth" si celui ci est activé bien entendu.....

En cliquant sur Aide on obtient les message suivant qui rappelle les possibilité de partage:

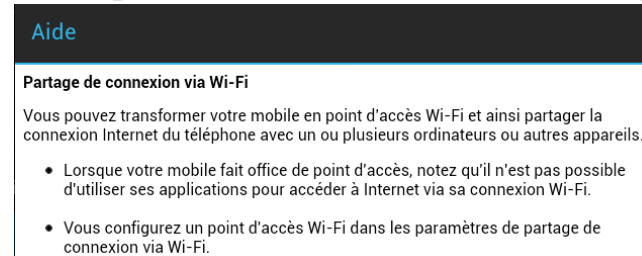

 Pour de plus amples informations, consultez la page <u>http://www.android.com/</u> tether#wifi. **C.** le réglage et configuration des paramètres proxy Permet de définir:

- le nom du serveur proxy utilisé
- son port
- les exceptions d'utilisation de celui ci (par défaut out est vide)

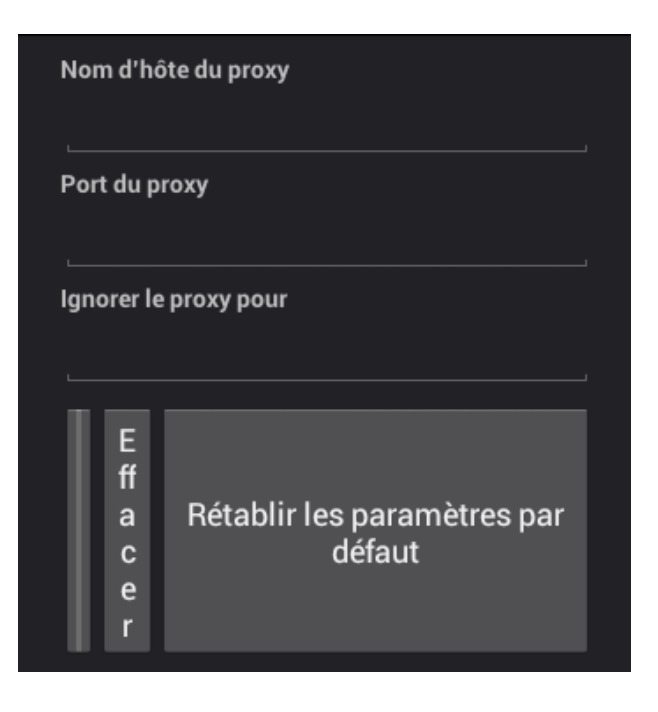

#### 4.3-4 Réglage son

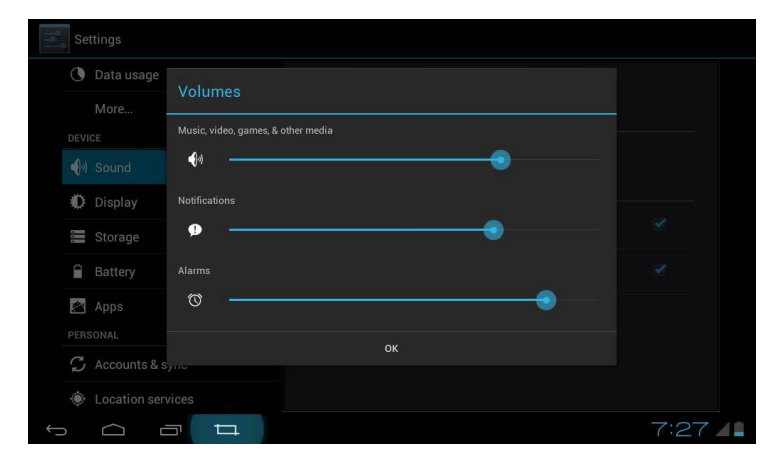

Permet de régler le niveau du volume Permet de régler le volume des notifications Permet de régler le volume des alarmes

Remarque importante :

Depuis la version "306" (du 06 Mars 2012) et suivantes d'Android 4.03 pour la tablette ZT280-C91 il est apparu la suppression automatique de la veille GSM (=>économie de la batterie...), il est impossible d'avoir accès à ce menu de réglage son . On obtient le message suivant:

L'application "Paramètres" s'est arrêtée. qu'il suffit de fermer ce message avec OK.

#### <u>4.3-8 Réglage</u> affichage Permet le réglage:

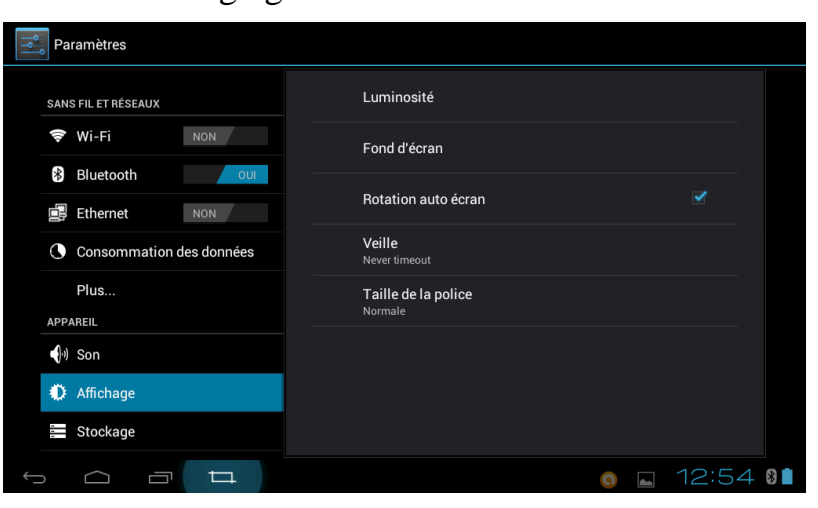

- de la luminosité
- du choix de fond d'écran
- la rotation automatique de celui-ci
- la mise en veille
- la taille de police:

Pour régler la luminosité, cliquer sur "Luminosité" ce qui donne:

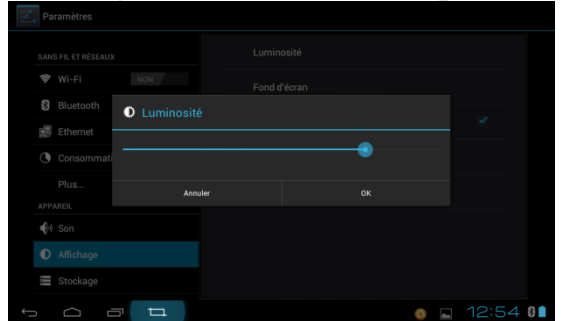

Faire glisser le curseur pour changer la luminosité (attention influe énormément sur la consommation de la batterie)

Pour régler le fond d'écran, cliquer sur "Fond d'écran" ce qui donne:

| Fonds d'écran        |
|----------------------|
| Fonds d'écran animés |
| Galerie              |

Clique ici pour choisir un fond d'écran fixe

Cliquer ici pour choisir un fond d'écran animé

Cliquer ici pour choisit une image de la galerie

Pour valider la rotation automatique de l'écran valider la case correspondante Pour régler le délai de mise en veille de la tablette, cliquer sur "Veille" :

| r aramettes        |               |          |         |
|--------------------|---------------|----------|---------|
| SANS FIL ET RÉSEAU | 15 secondes   |          |         |
| 🗢 Wi-Fi            | 30 secondes   |          |         |
| Bluetooth          | 1 minute      |          | ×       |
| Ethernet           | 2 minutes     |          |         |
| Consommat          | 5 minutes     |          |         |
| Plus               | 10 minutes    |          |         |
| ৰুগ Son            | 30 minutes    |          |         |
| 🏶 Affichage        | Never timeout |          |         |
| <b>Stockage</b>    | Annuler       |          |         |
| τ<br>Ω             |               | <b>9</b> | 12:55 🛯 |

> Choisir le délai souhaité dans cette liste

Pour régler la taille de la police, cliquer sur "Taille de la police" ce qui donne:

| Par            | ramètres |             |         |   |          |
|----------------|----------|-------------|---------|---|----------|
|                |          |             |         |   |          |
|                |          |             |         |   |          |
|                |          | Petite      |         |   |          |
|                |          | Normale     |         |   | <u> </u> |
| 0              |          | Grande      |         |   |          |
|                |          | Très grande |         |   |          |
| <b>u()</b> -1) |          |             | Annuler |   |          |
|                |          |             |         |   |          |
|                |          |             |         |   |          |
| Û              |          |             |         | 0 | 12:55 🛯  |

Choisir la taille de police dans la liste proposée

#### 4.3-9 Stockage

Ici on retrouve l'utilisation des différents espaces de stockage:

L'Espace total (8Go) est divisé en 2 parties:

- Espace alloué au système d'exploitation à savoir ANDROID (0,89Go)
- Espace alloué à l'utilisateur pour ses fichiers (6,2 Go)

Comme nous le montre la capture ci dessous (sans carte SD):

| Paramètres                                                                                                    |                                                                                     |                                                 |
|----------------------------------------------------------------------------------------------------|-------------------------------------------------------------------------------------|-------------------------------------------------|
| SANS FIL ET RÉSEAUX       Image: Sans Fil Et Réseaux       Image: Sans Fil Et Réseaux       I | STOCKAGE INTERNE<br>Espace total<br>0.89 Go<br>Applications<br>421 Mo<br>Disponible | Espace alloué au système d'exploitation         |
| Plus         APPAREIL <ul> <li></li></ul>                                                                                                    | MÉMOIRE DE STOCKAGE INTERNE<br>Espace total<br>6,15 Go<br>Disponible                | Espace alloué à l'utilisateur pour ses fichiers |
| <ul> <li>Applications</li> <li>PERSONNEL</li> <li>Comptes et synchro</li> <li>Services de localisatio</li> <li>Sécurité</li> <li>Langue et saisie</li> <li>Sauvegarder et réinitia<br/>système</li> </ul>                                                                                                    | 6,1160                                                                              |                                                 |

Si on ajoute une carte SD la capacité de celle ci et son utilisation sera visible entre les 2 espaces visualisé ci dessus ce qui nous donne la capture d'écran ci dessous pour une carte de 15Go :

| STOCKAGE INTERNE                                                                          |                                                    |
|-------------------------------------------------------------------------------------------|----------------------------------------------------|
|                                                                                           |                                                    |
| Espace total<br>0,89 Go                                                                   |                                                    |
| Applications<br>422 Mo                                                                    | Espace alloué et réservé au système d'exploitation |
| Disponible<br>548 Mo                                                                      |                                                    |
| CARTE SD                                                                                  |                                                    |
|                                                                                           |                                                    |
| Espace total<br>15,54 Go                                                                  |                                                    |
| Applications<br>557 Mo                                                                    |                                                    |
| Images, vidéos<br>1,47 Mo                                                                 |                                                    |
| Audio (musique, sonneries, po<br>32,00 Ko                                                 | Espace et Utilisation de la carte SD               |
| Divers<br>349 Mo                                                                          |                                                    |
| Disponible<br>14,65 Go                                                                    |                                                    |
| Désinstaller la carte SD<br>Désinstaller la carte SD pour la retirer en toute<br>sécurité |                                                    |
| Effacer la carte SD<br>Effacer toutes les données de la carte SD, telles                  |                                                    |
| MÉMOIRE DE STOCKAGE INTERNE                                                               |                                                    |
|                                                                                           |                                                    |
|                                                                                           |                                                    |
| Espace total                                                                              | Espace alloué à l'utilisateur pour ses fichiers    |
| Disponible<br>6,11 Go                                                                     |                                                    |

#### 4.3-10 Batterie

Ici on retrouve l'utilisation de la batterie, comme on le voit depuis la version 306 d'Android 4, la veille GSM a disparue ce qui permet d'augmenter considérablement la durée d'utilisation sur batterie:

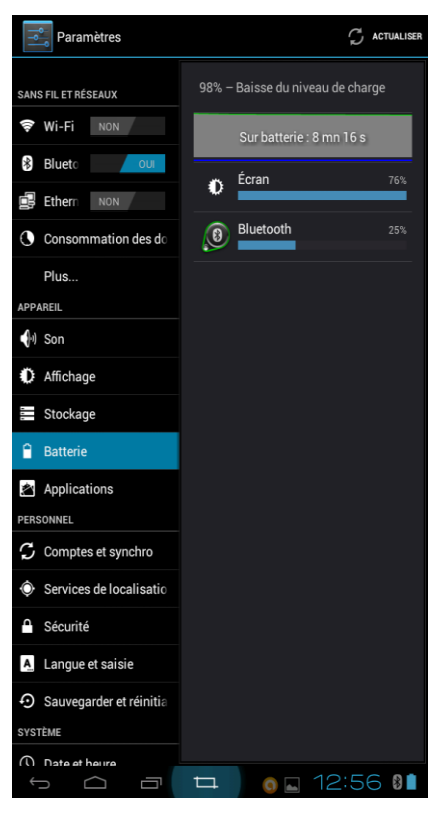

Il y a une consommation de batterie pour le Bluetooth car celui ci est activé......

<u>Par contre il n'y a PLUS DE CONSOMMATION POUR</u> <u>VEILLE GSM....</u>

Possibilité d'actualiser l'affichage en cliquant sur le bouton approprié en haut.

Il y a une batterie intégrée dans la tablette (heureusement), lorsque le niveau de la batterie devient faible (environ 15%), le système vous recommandera la recharge de celle ci.

• Lorsque le voyant de charge de la batterie est rouge, la batterie de la tablette est en charge

• Lorsque le voyant de charge de la batterie est vert, cela signifie que la tablette est en marche sur batterie.

• Lorsque le voyant est éteint, cela signifie que la batterie est complètement chargée ou que la tablette est éteinte.

Au cours de la période de charge, l'utilisateur peut toujours utiliser la tablette.

Le temps de charge de la batterie dépend de son état et de son utilisation.

#### 4.3-11 Applications

Ici on retrouve toutes les applications installées dans la tablette avec la possibilité de voir :

- celles téléchargées.
- celles éventuellement présentes dans la carte SD.
- celles en cours.
- toutes les applications.

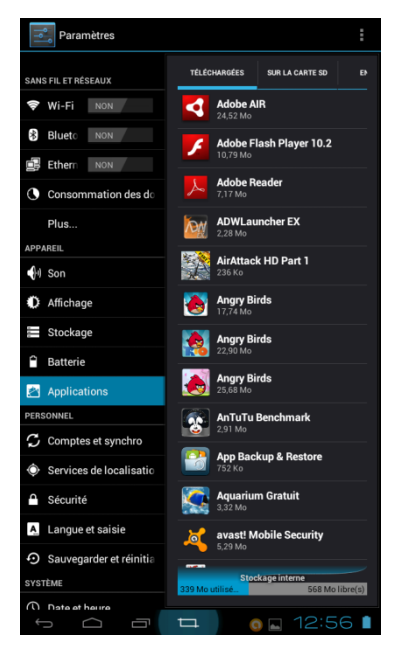

En cliquant sur une de ces applications on a la possibilité :

- de la désinstaller.
- de forcer l'arrêt.
- d'effacer les données.
- de la déplacer vers la carte SD (si présente).

On visualise également la taille de celle ci.

#### 4.3-12 Comptes et Synchro

Ici on retrouve les compte crées avec les éventuelles synchronisation:

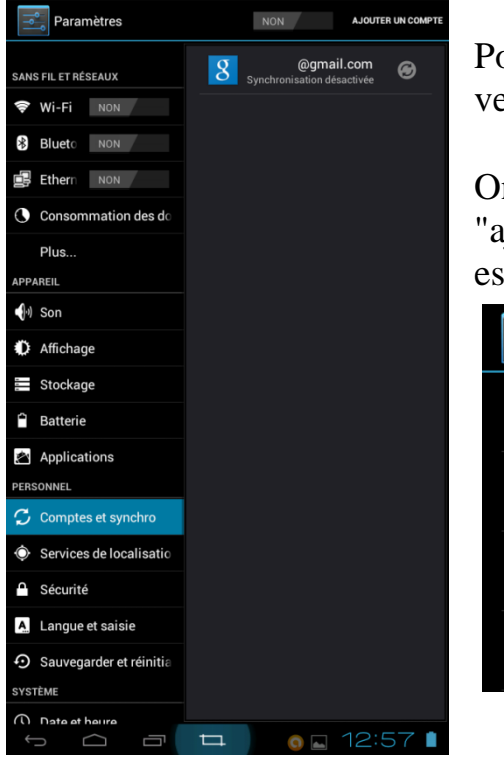

Pour synchroniser le compte faire glisser le curseur de "NON" vers "OUI"

On a la possibilité ici d'ajouter un compte en cliquant sur "ajouter un compte" ce qui ouvrira une fenêtre demandant quel est le type de compte à créer:

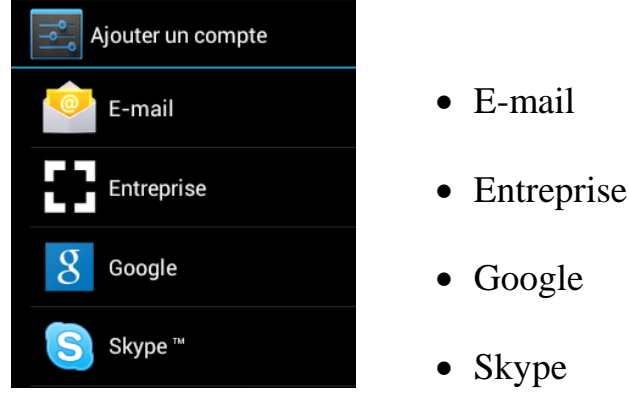

#### 4.3-13 Services de localisation

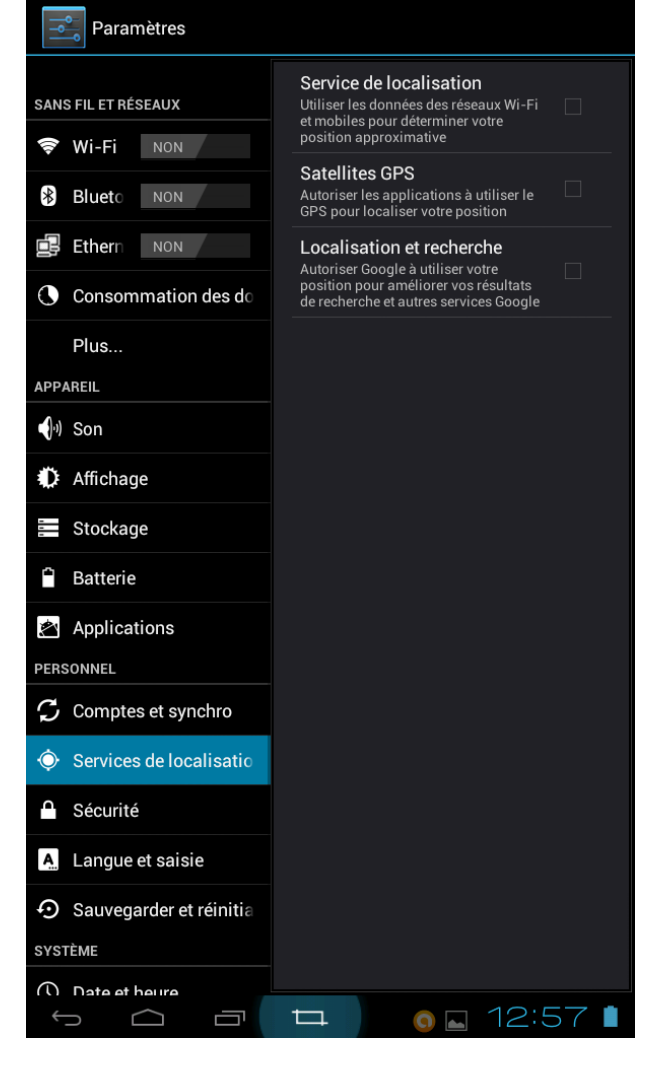

Cliquer pour activer ce service puis accepter

Cliquer pour activer ce service

Cliquer pour activer ce service puis accepter

#### 4.3-14 Sécurité

| Paramètres                    |                                                                                                    |  |  |
|-------------------------------|----------------------------------------------------------------------------------------------------|--|--|
|                               | SÉCURITÉ DE L'ÉCRAN                                                                                                    |  |  |
| SANS FIL ET RÉSEAUX           | Verrouillage de l'écran                                                                                                |  |  |
| 🛜 Wi-Fi NON                   | Faire glisser                                                                                                    |  |  |
| Blueto NON                    | Infos propriétaire                                                                                                    |  |  |
| Ethern NON                    | CHIFFREMENT                                                                                                    |  |  |
| Consommation des do           | <b>Chiffrer la tablette</b><br>Exiger un code PIN ou un mot de passe<br>pumérique pour déchiffrer la tablette à chaque |  |  |
| Plus                          | fois qu'elle est allumée                                                                                               |  |  |
| APPAREIL                      | MOTS DE PASSE                                                                                                    |  |  |
| 🜒 Son                         | Faire apparaître les mots de p 🛛 🗹                                                                                     |  |  |
| Affichage                     | GESTION DE L'APPAREIL                                                                                                  |  |  |
| Stockage                      | Administrateurs de l'appareil<br>Afficher ou désactiver les administrateurs de<br>l'appareil                           |  |  |
| 🔒 Batterie                    | Sources inconnues Autoriser l'installation d'applications                                                              |  |  |
| 🖄 Applications                | ne provenant pas de l'Android Market                                                                                   |  |  |
| PERSONNEL                     | Certificate de confiance                                                                                               |  |  |
| ${\cal G}$ Comptes et synchro | Certificats de confiance<br>Afficher les certificats d'autorité de confiance                                           |  |  |
| 🔶 Services de localisatio     | Installer depuis la carte SD<br>Installer les certificats depuis la carte SD                                           |  |  |
| 🔒 Sécurité                    |                                                                                                    |  |  |
| A. Langue et saisie           |                                                                                                    |  |  |
| Sauvegarder et réinitia       |                                                                                                    |  |  |
| SYSTÈME                       |                                                                                                    |  |  |
|                               |                                                                                                    |  |  |
|                               | 🖽 🛛 💿 🗖 12:58 🗎                                                                                                    |  |  |

Choix du verrouillage écran il ya plusieurs choix différents possible, comme Faire glisser, visage, Schéma, code PIN, mot de passe.

Autoriser la visualisations des mots de passe (ex: pour création Wifi, etc....)

Autoriser l'installation de toutes les applications

Liste des certificats "système" et "Utilisateur" installés

Installer des certificats depuis la carte SD

#### 4.3-15 Langue et saisie

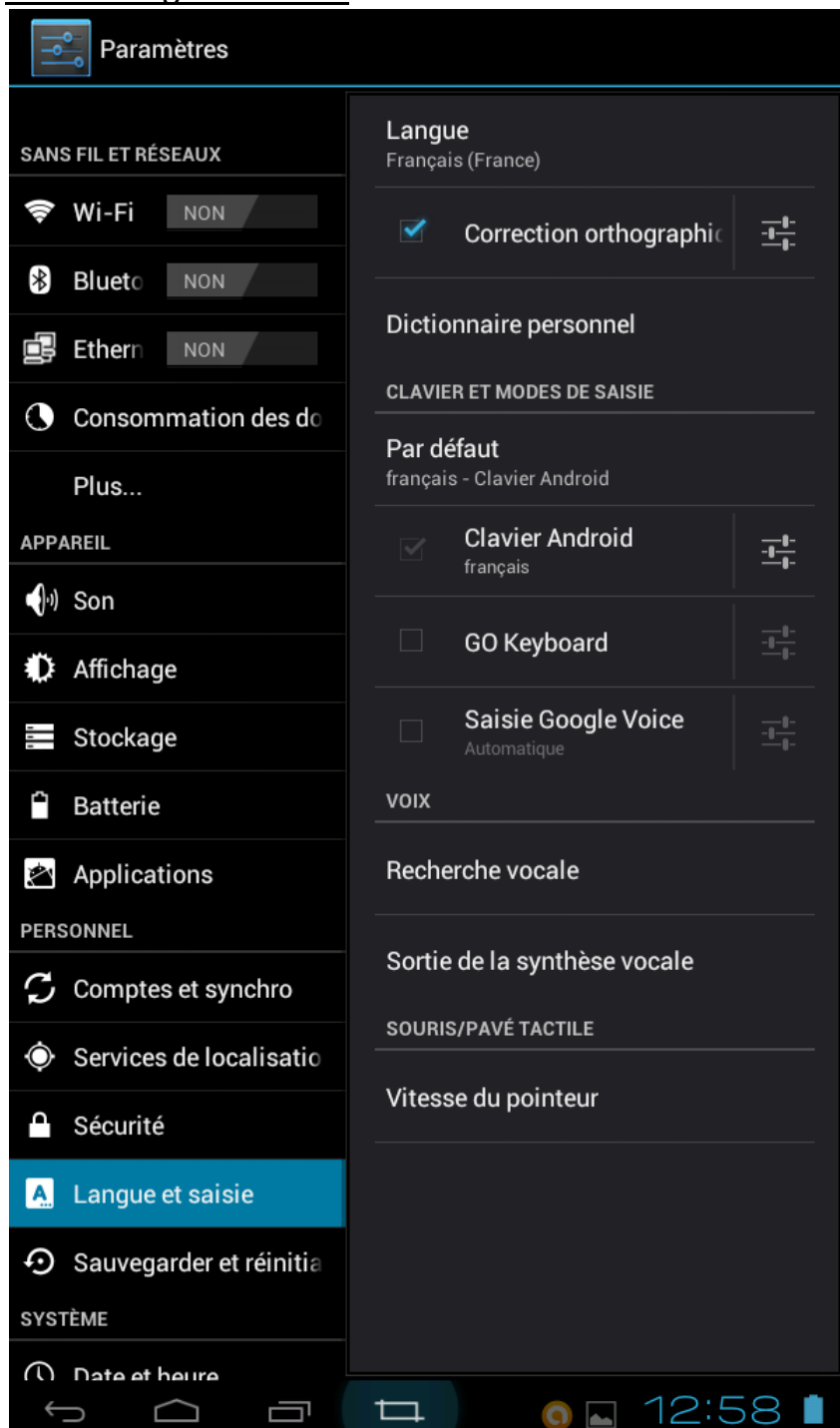

Possibilité de choisir entre plus de 50 langues

Autoriser la correction orthographie

Utilisation d'un dictionnaire personnel

≻Type de clavier utilisé

Autoriser la recherche vocale

Choix de la sortie de synthèse vocale (moteur ou Pico Text To Speech -TTS)

Vitesse du pointeur utilisé (Souris ou pavé tactile

#### 4.3-16 Sauvegarder et réinitialiser

| Paramètres                                  |                                                                        |  |  |
|---------------------------------------------|------------------------------------------------------------------------|--|--|
|                                             | SAUVEGARDE ET RESTAURATION                                             |  |  |
| SANS FIL ET RÉSEAUX                         | Sauvenarder mes données                                                |  |  |
|                                             | Sauvegarder les données<br>d'applications, les mots de passe Wi-       |  |  |
| Blueto NON                                  | serveurs Google                                                        |  |  |
| Ethern NON                                  | Compte de sauvegarde<br>Backing up to debug-only private cache         |  |  |
| Consommation des do                         | Restaurer automatiquement<br>Lors de la réinstallation d'une           |  |  |
| Plus                                        | application, restaurer les paramètres<br>et les données sauvegardées   |  |  |
| APPAREIL                                    | DONNÉES PERSONNELLES                                                   |  |  |
| الله Son                                    | Restaurer valeurs d'usine<br>Effacer toutes les données de la tablette |  |  |
| Affichage                                   |                                                                        |  |  |
| Stockage                                    |                                                                        |  |  |
| Batterie                                    |                                                                        |  |  |
| 🖄 Applications                              |                                                                        |  |  |
| PERSONNEL                                   |                                                                        |  |  |
| ${\cal G}$ Comptes et synchro               |                                                                        |  |  |
| • Services de localisatio                   |                                                                        |  |  |
| Sécurité                                    |                                                                        |  |  |
| A. Langue et saisie                         |                                                                        |  |  |
| <ul> <li>Sauvegarder et réinitia</li> </ul> |                                                                        |  |  |
| SYSTÈME                                     |                                                                        |  |  |
|                                             |                                                                        |  |  |

Autoriser la sauvegarde des données, M.D.P. sur les serveurs Google

Restauration automatique des paramètres lors de la réinstallation des applications

RAZ de la tablette avec retour de la configuration usine => suppression de toutes les applications et fichiers personnels. On retrouve sa tablette dans son état initial ("vidée" comme elle était juste après un flashage).

#### 4.3-17 Date et heure

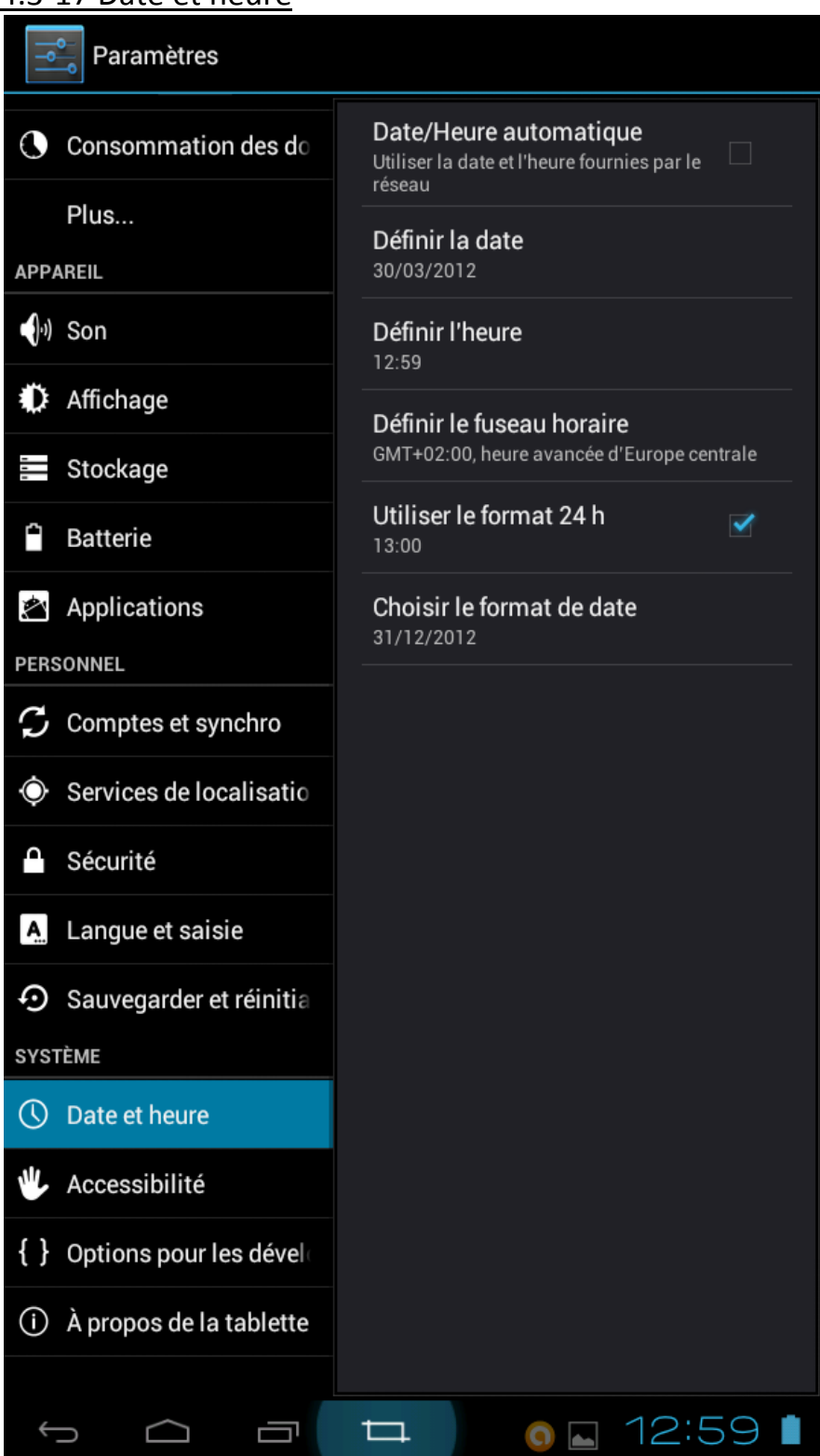

Cocher pour utiliser la date/heure automatique

Définir ici la date

Définir ici l'heure

Définir ici le fuseau horaire

Utilisation ou non du format 24 H

Choix du format de date

#### 4.3-18 Accessibilité

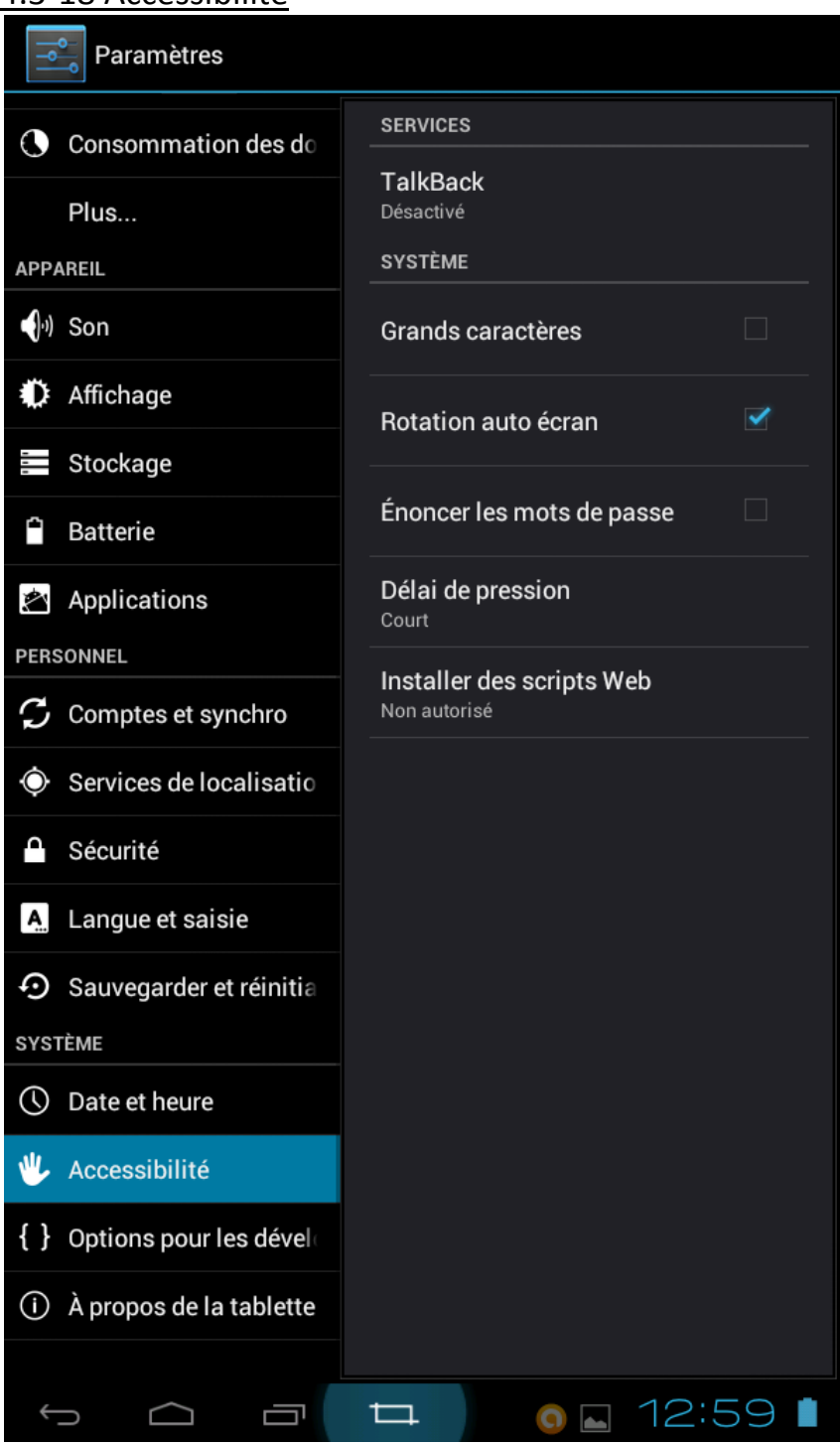

Service destinés aux personnes mal voyantes (aide et description vocale)

utilisation de grand caractères

Autorotation de l'écran

Enoncer le MDP à voix haute

Choix entre court, moyen et long

Autorisation d'installation de scripts Web

#### 4.3-19 Optoins pour les développeurs

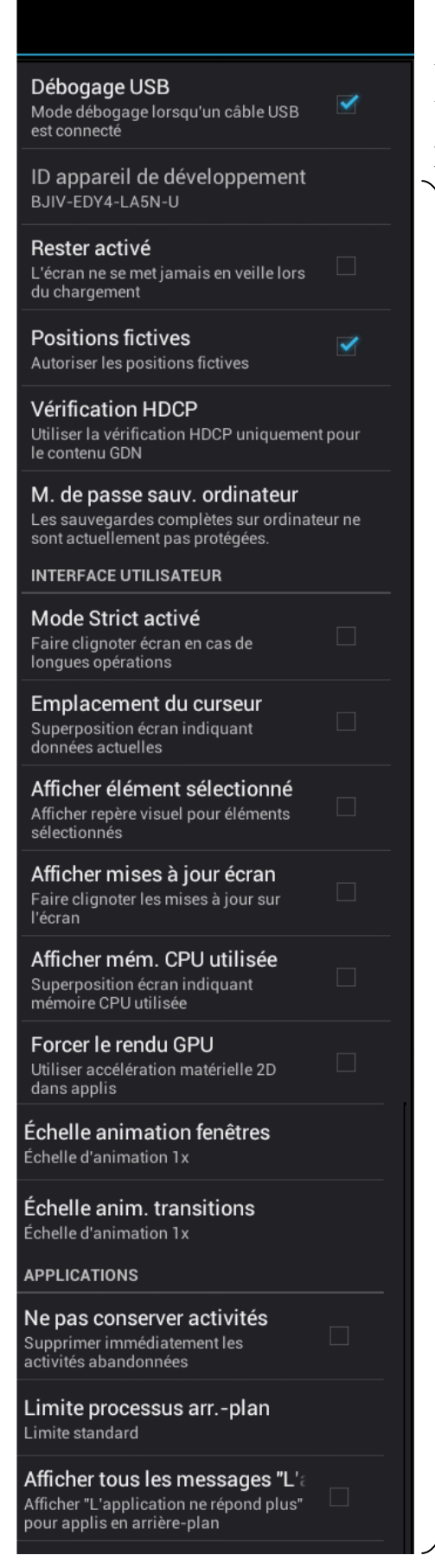

Une option importante à cocher est la première "Débogage USB" qui autorise la connexion de la tablette à un PC via la prise USB (voir page 10 de cette notice).

Le reste des options est à la libre volonté de chacun.....

#### 4.3-20 A propos de la tablette

| Paramètres                   |                                                                                                |
|------------------------------|------------------------------------------------------------------------------------------------|
| Consommation des do          | Mises à jour du système                                                                        |
| Plus<br>Appareil             | État<br>État de la batterie, état du réseau et autres<br>informations                          |
| <b>∮</b> ୬) Son              | Informations légales                                                                           |
| Affichage                    | Numéro du modèle                                                                               |
| Stockage                     | ZTICS                                                                                          |
| Batterie                     | Version d'Android<br>4.0.3                                                                     |
| Applications                 | Version du noyau<br>2.6.34                                                                     |
| PERSONNEL                    | root@android #3183                                                                             |
| ${old C}$ Comptes et synchro | Numéro de build<br>f04ref-eng 4.0.3 ICS.f04ref.20120204 eng.<br>root.20120204.165424 test-keys |
| Services de localisatio      |                                                                                                |
| 🔒 Sécurité                   |                                                                                                |
| A. Langue et saisie          |                                                                                                |
| Sauvegarder et réinitia      |                                                                                                |
| SYSTÈME                      |                                                                                                |
| ① Date et heure              |                                                                                                |
| 🖐 Accessibilité              |                                                                                                |
| { } Options pour les dével   |                                                                                                |
| (i) À propos de la tablette  |                                                                                                |
|                              | ҵ () ⊾ 12:59 🛔                                                                                 |

Vérification de la mise à jour de la tablette

- Etat batterie

visualisation: 🗸

- Niveau batterie
- Adresse IP
- Adresse Mac Wifi
- -Adresse Bluetooth
- Numéro de série
- -Durée d'activité

- Informations diverses :

- Nom de la tablette
- Version Android
- Version du noyau
- Numéro de build

# 5. Navigation-Courriel-Google Map et alarme

5.1 Navigation

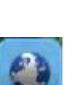

En cliquant sur cela ouvre le navigateur (si un accès vers Internet est effectif). Entrer l'adresse du site que vous voulez consulter (ex: http://www.tablettedroid.com):

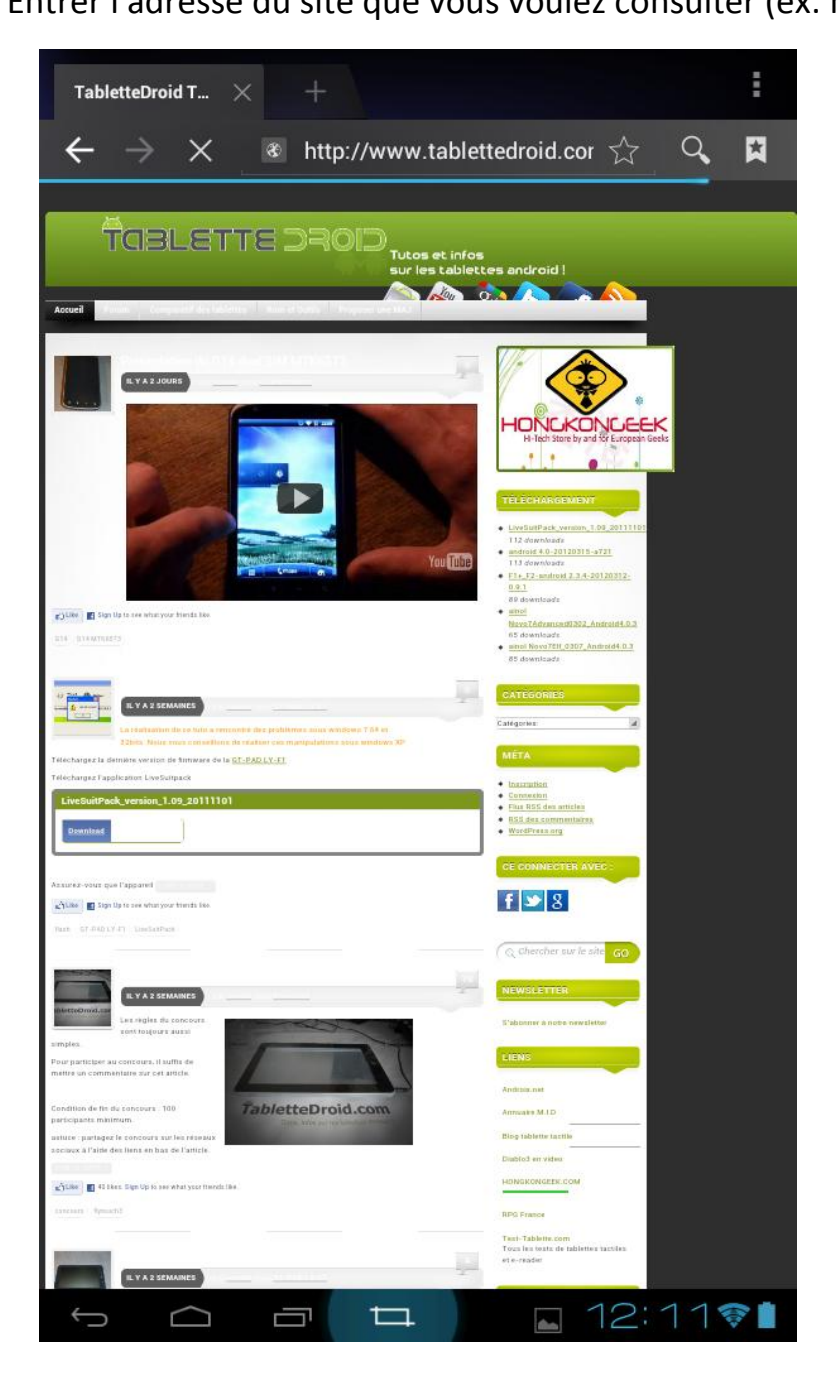

#### 5.2 Courriel

Cliquez sur l'icône E-mail et saisir l'adresse courriel, Vous pouvez procéder comme suit:

- Définir un compte courriel.
- Ouvrir une nouvelle adresse courriel.
- Envoyer et recevoir des courriels.

5.3 Google map

Cliquez sur 🔛 et entrez dans Google Map:

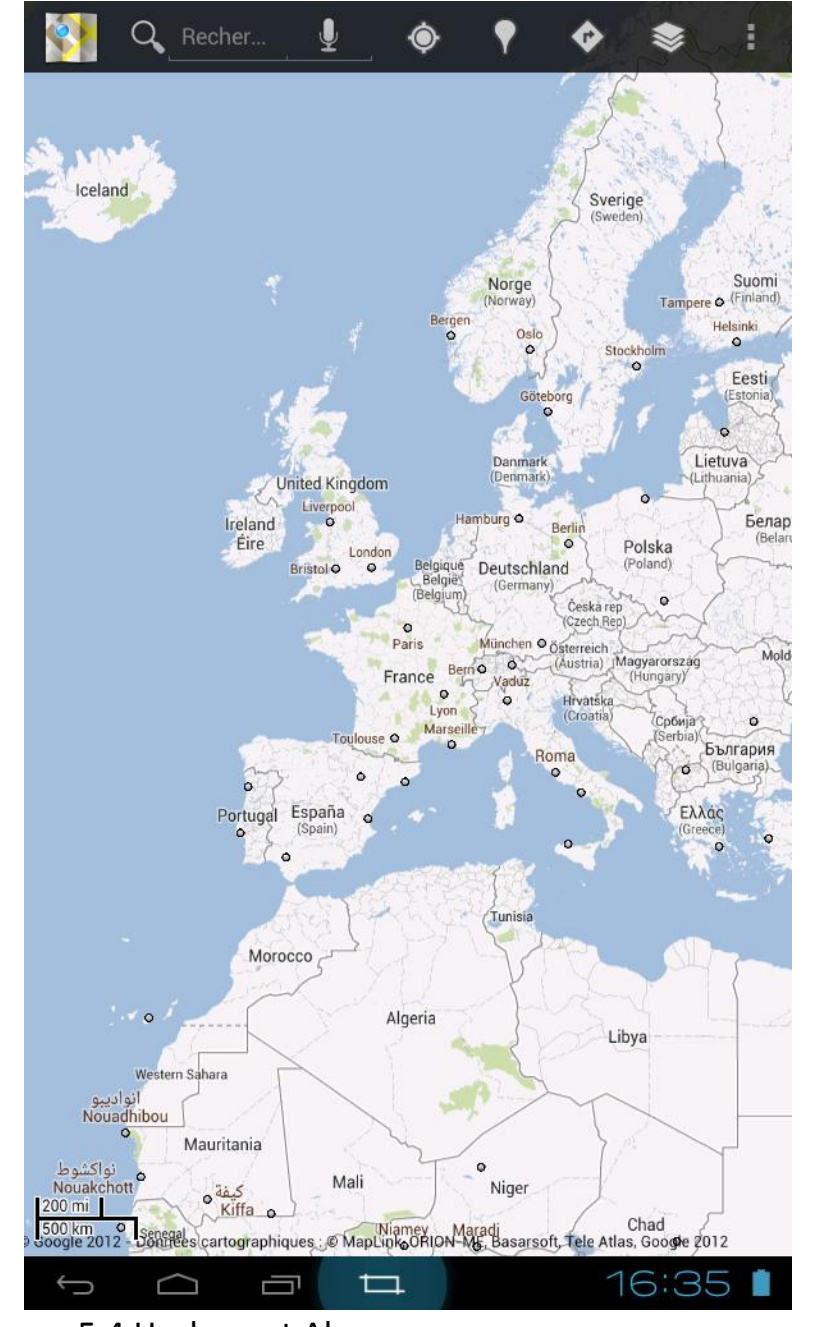

- Pour zoomer utiliser le multipoint
- Pour déplacer la carte faire glisser son doigt vers la gauche ou la droite.

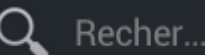

rechercher un lieu....

Activer une source de géo localisation pour ma position dans les paramètres systèmes

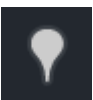

Permet de rechercher dans des POI (restau, café, Bars, etc...)

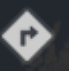

Permet de définir un itinéraire

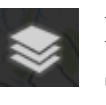

Données Géo (Infos trafic, vue Satellite, vue Relief, etc....)

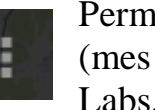

Permet la saisie de données (mes adresses, activer latitude, Google Labs, paramètres de cache, etc...)

### 5.4 Horloge et Alarme

T

Cliquez sur

pour afficher l'heure et créer une alarme en cliquant sur "Régler l'alarme":

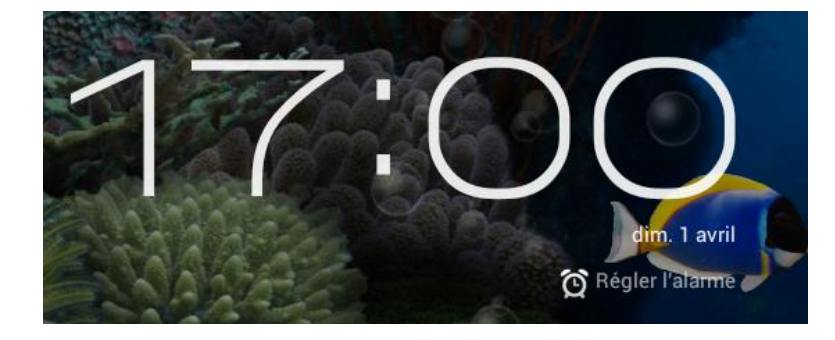

| Alarmes |                                       |  |  |
|---------|---------------------------------------|--|--|
| +       | Ajouter alarme                        |  |  |
|         | 08:30<br>Iun., mar., mer., jeu., ven. |  |  |
|         | <b>09:00</b><br>sam., dim.            |  |  |
|         | ок                                    |  |  |

#### 5.5 Sortie numérique HDMI

utiliser un câble mini-HDMI pour connecter la tablette à un téléviseur ou tout autre appareil équipé d'une prise HDMI.

cliquez sur l'icône proposées:

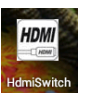

(commutateur HDMI) puis choisissez l'une des résolutions

| HomiSwitch        | : |
|-------------------|---|
| Homi Disconnected |   |
| PANEL             | * |
| НДМІ 720р         |   |
| HDMI 1080p        |   |

En cliquant ici vous verrez la version "HdmiSwitch" utilisée.

Choix possible de résolution de sortie :

- Tablette (panel)
- HDMI 720P
- HDMI 1080P

Ensuite, vous pouvez voir l'écran de la tablette sur l'appareil relié à la tablette.....

# 6. Gestionnaire de fichiers (OI Manager)

Cliquez sur

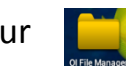

vous pouvez parcourir les fichiers dans la tablette et la carte mémoire si celle ci est installée. Cette application s'utilise comme l'explorer de Windows.

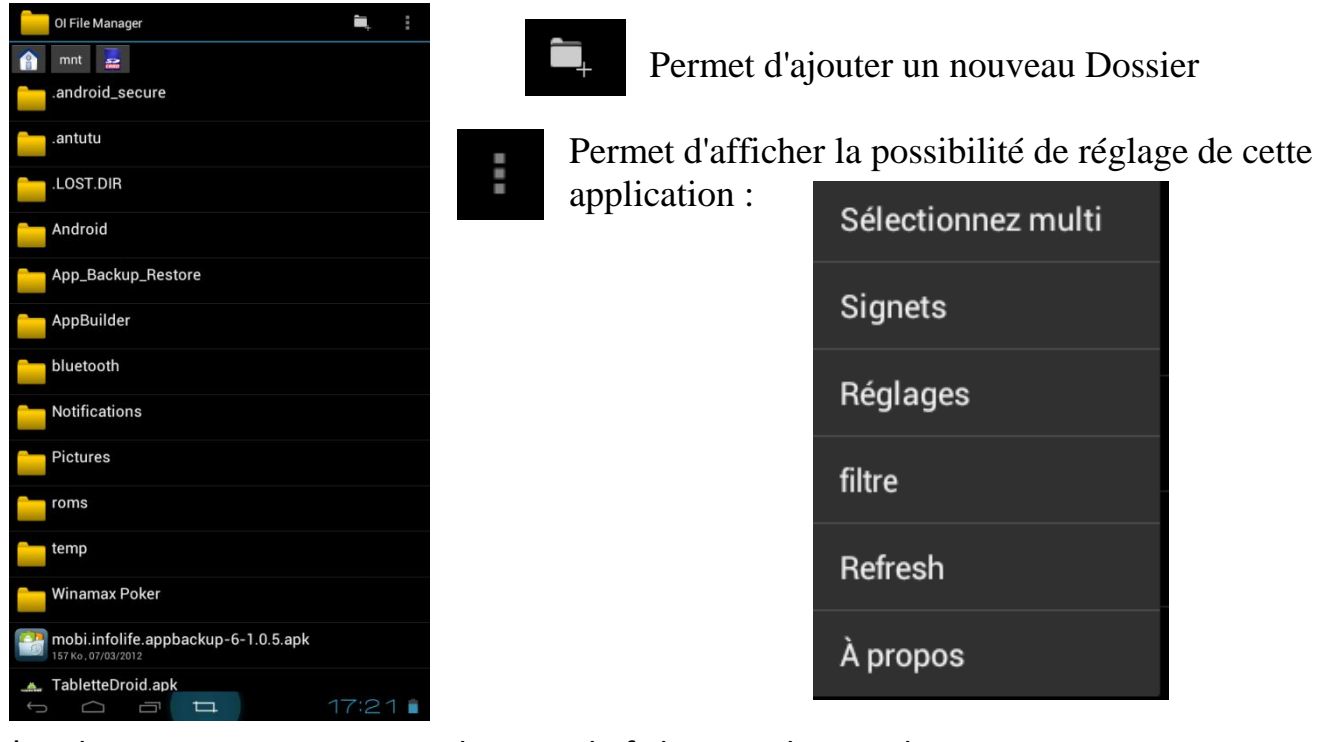

L'application permet en appui long sur le fichier ou dossier de:

- Couper: Couper un fichier ou un dossier
- Copier: copier un fichier ou un dossier
- Supprimer: Supprimer un fichier ou un dossier
- Renommer: renommer un fichier ou un dossier

# 7. Instructions de service

### 7.1 Informations sur le type de tablette et de version de "ROM" installée

Entrez dans OI File Manager, puis cliquez sur le répertoire nommé "flash", comme le photo montre ci-dessous (/mnt/flash):

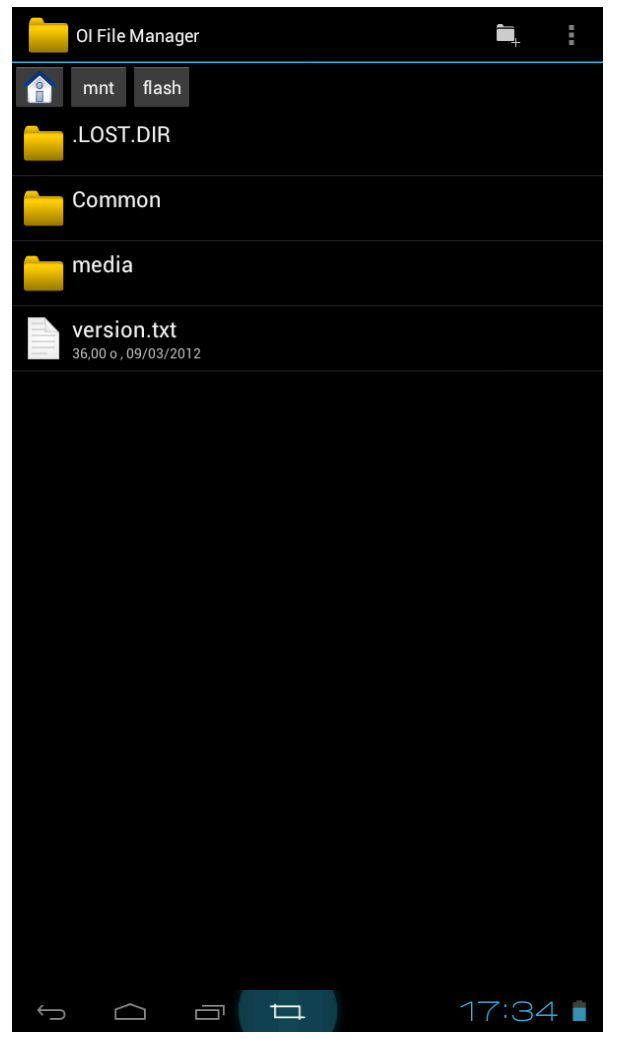

#### En ouvrant le fichier version.txt, on obtient:

ZT280\_H1\_2n\_C91\_Android4.0\_0306\_V2.6

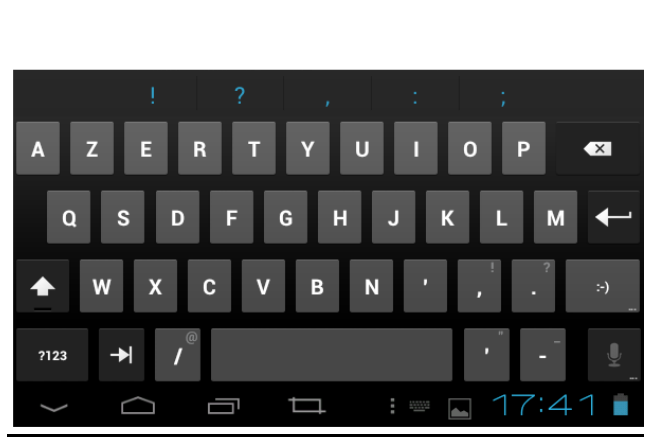

On a affaire ici à une ZT280-C91 modèle "2N" (ZT280\_H1\_2n\_c91)

La version du système d'exploitation est Android 4.0 La Rom utilisée est la "306\_V2.6" (Android4.0\_0306\_V2.6)

Pour la mise à jour de cette tablette présentée ici, il me faudra prendre une ROM pour ZT280-C91 modèle 2N

"3A"), pour une mise à jour prenez donc la version

<u>correspondante à votre matériel.....</u>

La "ZT280-C91 UPGRADE" est référencée comme une

ZT282 (et non ZT280) <=> les ROM ne sont pas

<u>compatibles entre elles....</u>

#### 8.3 Comment flasher sa tablette:

Le flashage n'est pas une opération anodine.

Une mauvaise manipulation, une mauvaise version de "ROM", une ROM mal décompressée, une coupure de batterie ou de courant...

Et la liste est non exhaustive...

Peut entrainer un brick de la tablette. et rendre celle ci définitivement inexploitable. IL EST DONC RECOMMANDE DE TOUJOURS EFFECTUER UN FLASHAGE DE LA TABLETTE EN ETANT CONNECTE AU SECTEUR.

Le flashage n'est conseillé que dans le cas d'une évolution MAJEURE de la tablette. Le flashage s'effectue à partir d'une carte SD où la nouvelle version de ROM aura été préalablement téléchargée et copiée.

Depuis son ordinateur:

- Formater une carte Micro SD en FAT32
- Créer un dossier " zt-update " sur la carte Micro SD

#### (attention à la casse "zt-update" et non "ZT-UPDATE" ou toute autre écriture).

• Copier les fichiers de la nouvelle ROM dans ce dossier " zt-update "

voici un exemple de ROM pour ZT 280-C91 (ici ROM 306 pour ZT280\_C91\_2N) :

| 퉬 media                              | 06/03/2012 19:56 | Dossier de fichiers |            |
|--------------------------------------|------------------|---------------------|------------|
| command                              | 09/01/2012 11:53 | Fichier             | 2 Ko       |
| 📓 data.zt280.tar.bz                  | 31/01/2012 16:11 | Fichier BZ          | 25 510 Ko  |
| 📓 media.zt280.tar.bz                 | 11/02/2012 11:13 | Fichier BZ          | 38 900 Ko  |
| 📓 system.patch.zt280.tar.bz          | 05/03/2012 11:12 | Fichier BZ          | 30 Ko      |
| 📓 system.zt280.tar.bz                | 05/03/2012 11:12 | Fichier BZ          | 282 030 Ko |
| ZT280.kernel                         | 02/03/2012 17:31 | Fichier KERNEL      | 3 630 Ko   |
| ZT280.recovery                       | 05/01/2012 19:40 | Fichier RECOVERY    | 4 672 Ko   |
| TT280_H1_2n_C91_Android4.0_0306_V2.6 | 06/03/2012 12:16 | Document texte      | 0 Ko       |

Eteindre la ZT-280 C91 et la brancher au secteur.

- Insérer la Micro SD dans la ZT-280 C91.
- Démarrer la ZT-280 C91 et appuyer immédiatement sur le bouton photo (en haut à droite).
- Appuyer de nouveau sur le bouton photo pour confirmer.
- Suivre les indications affichées.
- Attendre la fin de l'installation de la nouvelle version.

La tablette doit redémarrer toute seule sur la nouvelle version.

# <u>8. FAQ</u>

### 8.1 Impossible allumer la tablette:

- Vérifier que la batterie est suffisamment chargée.
- Branchez l'adaptateur secteur, puis vérifiez de nouveau.
- Effectuer un reset avec un trombone, puis vérifiez de nouveau.

### 8.2 Ecran clignote après le démarrage:

• Batterie à court de puissance, recharger celle ci.

### 8.3 Pas de son au niveau des écouteurs:

- Veuillez vérifier si le volume a été mis à zéro.
- Vérifier si le fichier n'est pas endommagé en essayant de lire un autre fichier.
- Vérifier que le format de fichier est compatible avec le lecteur utilisé.

### 8.4 Impossibilité de copier un fichier:

- Vérifiez que la source (ordinateur, clef USB ou carte SD) et/ou la destination sont correctement connectées.
- Vérifiez que l'espace de stockage de destination possède suffisamment de place pour permettre la copie.

### 8.5 Impossibilité de se rendre et de télécharger sur le Markett :

- Vérifier la disponibilité d'Internet.
- Vérifier la date et l'heure de la tablette.
- Si une mise à jour d'application refuse de s'installer, supprimer la et installer la nouvelle.

# 8.6 Quel périphérique Bluetooth utiliser?

 Les adaptateurs Bluetooth sans drivers (CD de pilotes) présentent le maximum de chance de fonctionner avec la tablette.

# 8.7 Housse avec clavier pour la ZT280-C91

Lien proposant une housse compatible:

http://hongkongeek.com/956-10-clavier-etui-cuir-pour-zenithink-c91.html

### 8.8 Overclocker sa tablette ZT280C91

Il est possible d'overclocker facilement la tablette de 800Mhz à 900 Mhz en changeant le fichier "Zt280.kernel".

Ce passage est réalisable quand on flashe sa tablette en changeant le fichier "ZT280.kernel" officiel par un fichier "modifié" (celui ci se trouve sur la toile et sur le site tablettedroid.com).

Il existe un fichier Zt280.kernel différent pour chaque version de tablette (2N, 3N et 3A) et pour chaque version de ROM (celui de la version 306 est différent de celui de la version 314).

Cet "overclocking" est bien supporté par la tablette, cela lui apporte une meilleure fluidité et apparemment également une plus grande autonomie.....

#### 8.9 Quel type 3G USB Dongle fonctionne avec cette tablette?

| Name                     | manufacturer     | type     | standard    |
|--------------------------|------------------|----------|-------------|
| AD3812                   | ZTE              | WCDMA    | PCIE Module |
| U6300                    | Longcheer        | WCDMA    | PCIE Module |
| EM770W                   | Huawei           | WCDMA    | PCIE Module |
| EM660                    | Huawei           | CDMA2000 | PCIE Module |
| MF210                    | ZTE              | WCDMA    | PCIE Module |
| E1750                    | Huawei           | WCDMA    | Usb Dongle  |
| E1820                    | Huawei           | WCDMA    | Usb Dongle  |
| E173-u                   | Huawei           | WCDMA    | Usb Dongle  |
| EC1261                   | Huawei           | CDMA2000 | Usb Dongle  |
| EC122                    | Huawei           | CDMA2000 | Usb Dongle  |
| E220                     | Huawei           | WCDMA    | Usb Dongle  |
| E173-s                   | Huawei           | WCDMA    | Usb Dongle  |
| MF633                    | ZTE              | WCDMA    | Usb Dongle  |
| MF110                    | ZTE              | WCDMA    | Usb Dongle  |
| MF637U                   | ZTE              | WCDMA    | Usb Dongle  |
| MF190                    | ZTE              | WCDMA    | Usb Dongle  |
| EC150                    | Huawei           | CDMA2000 | Usb Dongle  |
| E261                     | Huawei           | WCDMA    | Usb Dongle  |
| E1550                    | Huawei           | WCDMA    | Usb Dongle  |
| MF226                    | ZTE              | WCDMA    | Usb Dongle  |
| WH700G                   | siruibo          | WCDMA    | PCIE Module |
| MC2716                   | ZTE              | CDMA2000 | PCIE Module |
| K3770                    | Huawei(Vodafone) | WCDMA    | Usb Dongle  |
| ET188                    | Huawei           | TD-SCDMA | Usb Dongle  |
| ET128                    | Huawei           | TD-SCDMA | Usb Dongle  |
| ST-Ericsson TDCMCC Modem | ST-Ericsson      | TD-SCDMA | Usb Dongle  |
| ZTE-T A355               | ZTE              | TD-SCDMA | Usb Dongle  |
| ZTE-T A356               | ZTE TD-SCDMA     | Usb      | Dongle      |
| A-Link 3GU               | A-LINK           | WCDMA    | Usb Dongle  |
| MI900                    | ThinkWill        | WCDMA    | PCIE Module |
| MU509                    | Huawei           | WCDMA    | LGA         |
| MT509                    | Huawei           | TD-SCDMA | LGA         |

Note:

(1) La plupart des Dongle Huawei devraient fonctionner, mais seulement certains d'entre eux ont été testés et figurent dans ce tableau.

(2) D'autres types de modem 3G devraient fonctionner, mais seulement certains d'entre eux ont été testés et figurent dans ce tableau.